# **PRODA / AIR and Immunisation**

A guide to using PRODA and AIR to view and record immunisations

Maree Finney – Data Officer Townsville Public Health Unit

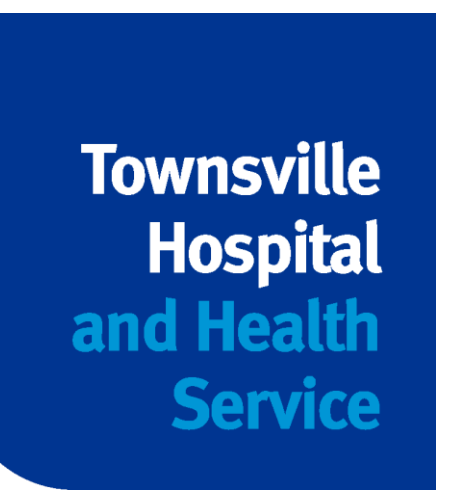

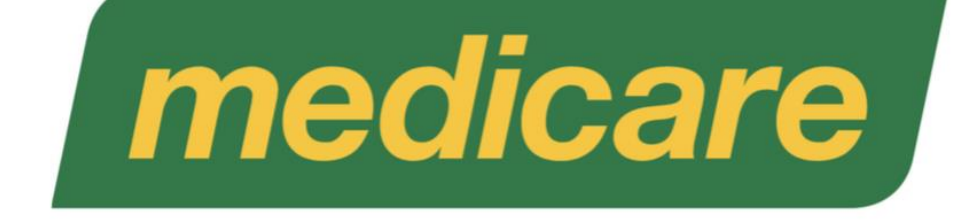

## PRODA Provider Digital Access

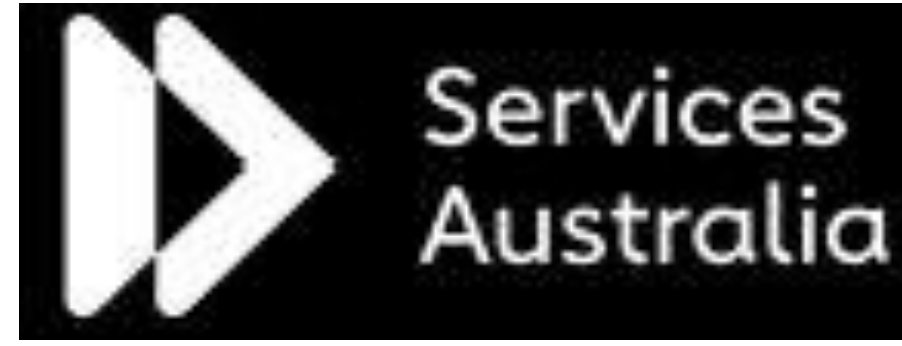

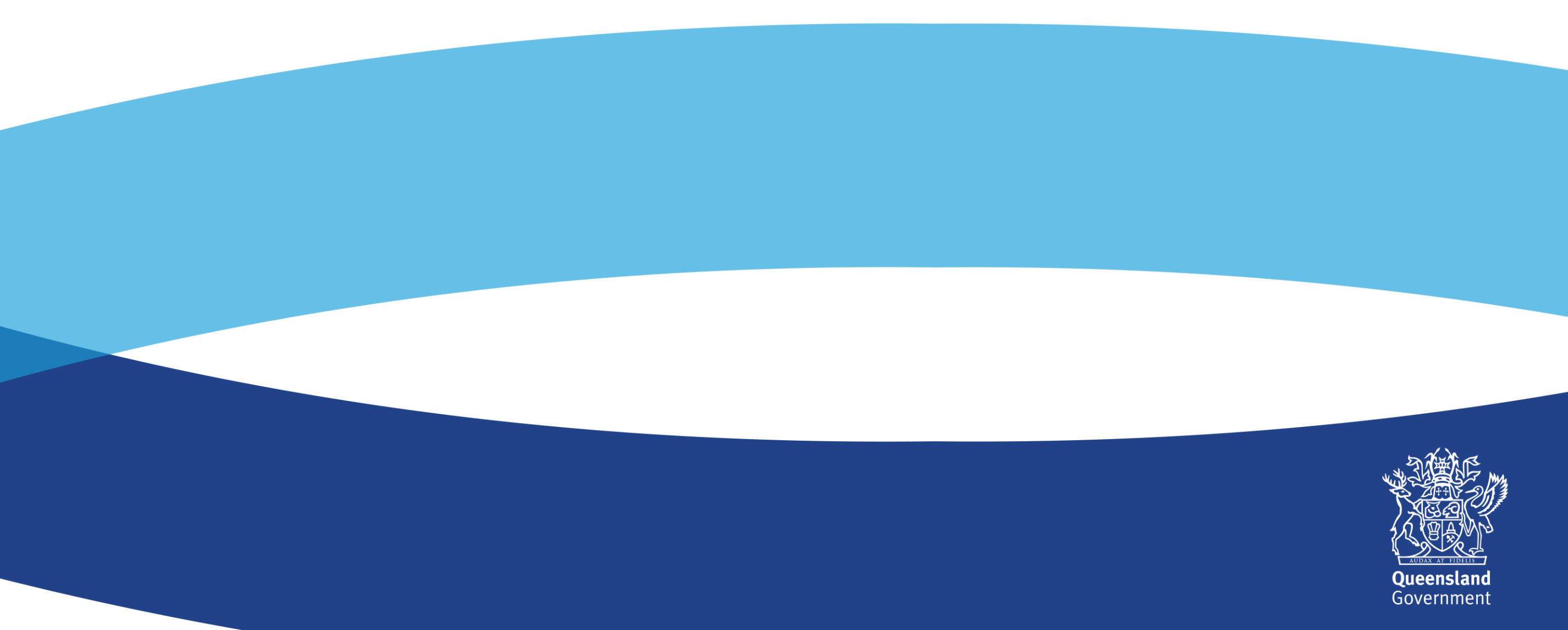

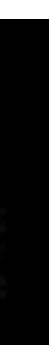

## What we will cover

- 1. Why do we need PRODA and AIR
- 2. Why is reporting to AIR important
- 3. How to register as a Vaccination Provider
- 4. Registering a practice as an organisation in PRODA
- 5. Adding HPOS as a service to your PRODA organisation
- 6. Adding Members to a PRODA organisation
- 7. Logging into AIR via PRODA using HPOS
- 8. How to search for an immunisation record

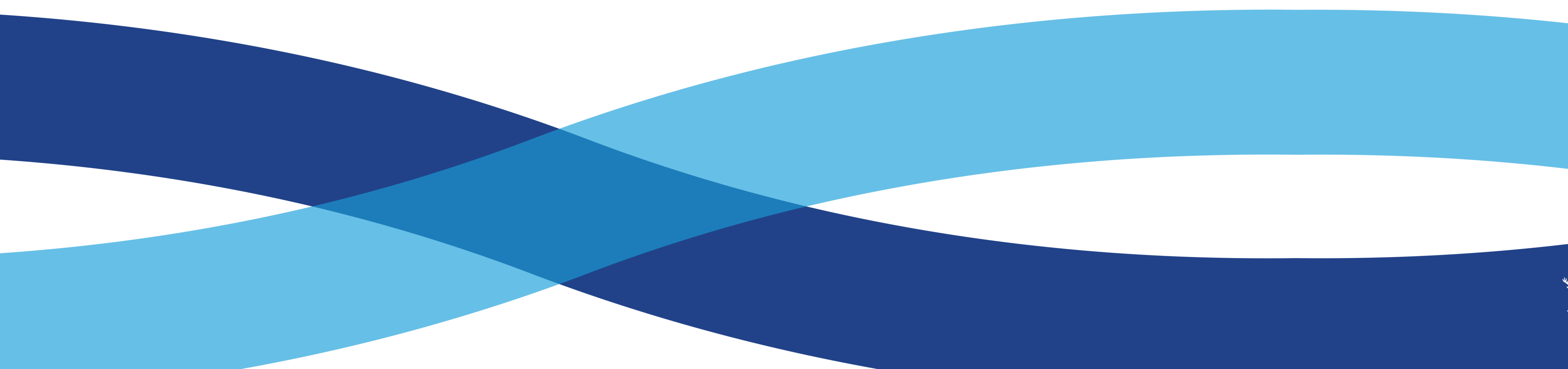

- 9. Recording an immunisation encounter
- **10. Updating individual details on AIR**
- 11. Updating/modifying an immunisation encounter
- 12. Creating a record on AIR
- 13. Generating immunisation history statements and **COVID-19 Certificates**
- **14. Helpful contacts and links**

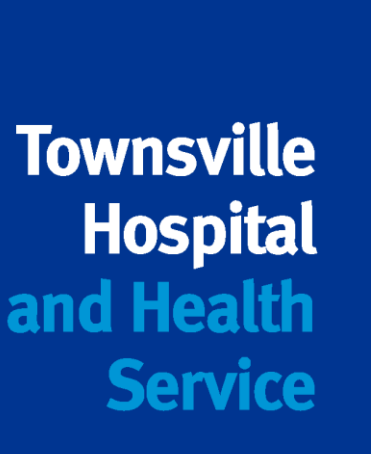

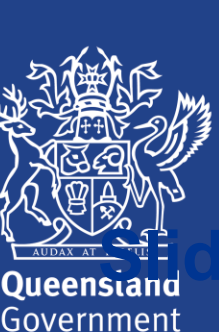

# 1. Why do we need PRODA and AIR

- All updated practice software will upload directly to the Australian Immunisation Register (AIR)
- From 1<sup>st</sup> July 2019, Department of Human Services began transitioning from authentication file ulletto Provider Digital Access (PRODA) to access the AIR using Health Professional Online Services (HPOS)
- PRODA is an online identity verification and authentication system. It lets you securely access government online services.
- AIR is accessed through HPOS which is now one of the online services housed within PRODA.  $\bullet$

#### From 1 July 2021, it is a mandatory requirement for recognised vaccine providers to report the following vaccines:

- Vaccines given under the National Immunisation Program (NIP), including the school immunisation program
- COVID-19 vaccines given on or after 20 February 2021
- Influenza vaccines given on or after 1 March 2021

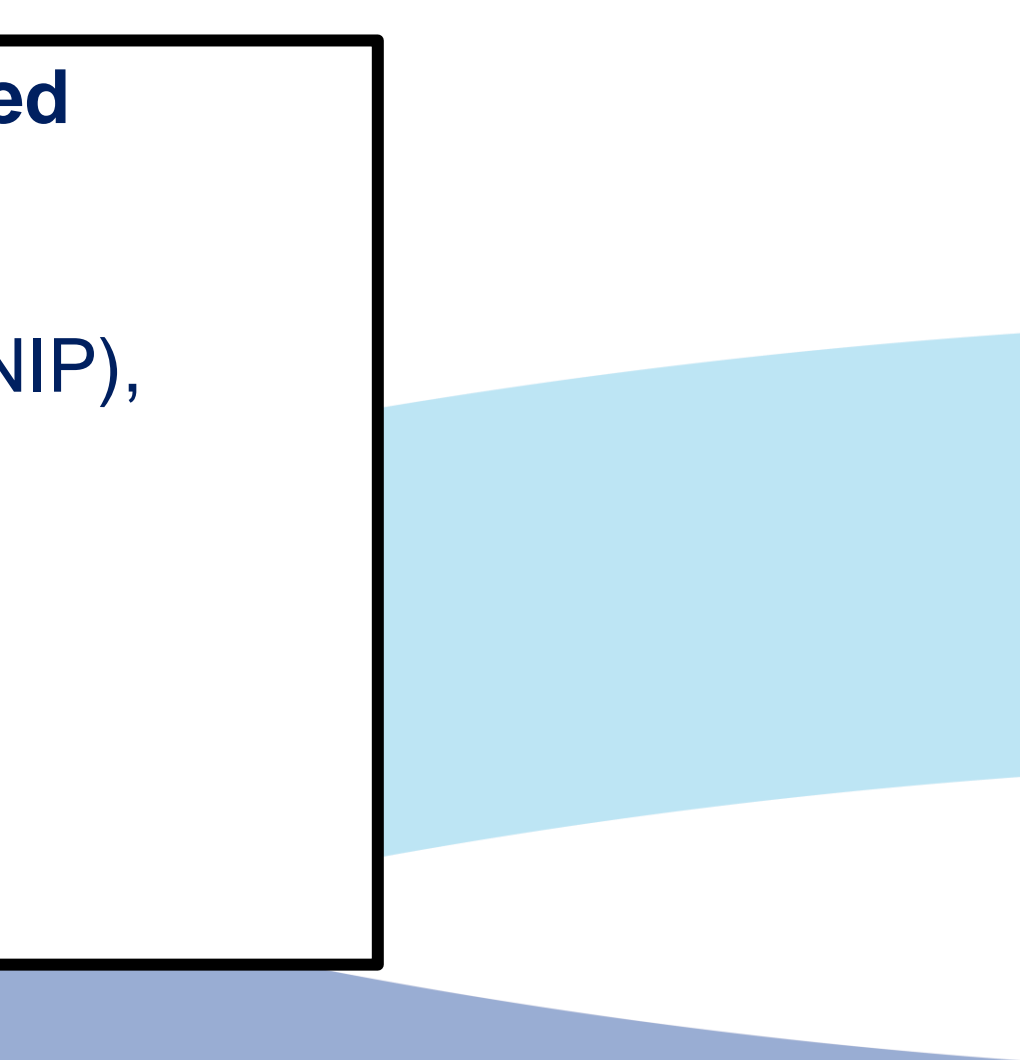

|                                                   | Immunisation Schedule Queensland July 2020                                                                                                    |                                                                                                    |                                                                                     |                                                                     |                                                                     |                                                                                          |                                                                                                    |  |  |
|---------------------------------------------------|----------------------------------------------------------------------------------------------------|----------------------------------------------------------------------------------------------------|-------------------------------------------------------------------------------------|---------------------------------------------------------------------|---------------------------------------------------------------------|------------------------------------------------------------------------------------------|----------------------------------------------------------------------------------------------------|--|--|
| CHILDREN                                          | l i                                                                                                    |                                                                                                    |                                                                                     |                                                                     |                                                                     |                                                                                          |                                                                                                    |  |  |
| STOP                                              | Before vaccin<br>• ALWAYS review 1<br>• Check the online<br>catch-up vaccina<br>• Check the correct                                                                                                    | ating:<br>he Australian Immunisation<br>Australian Immunisation H<br>tion, timing of vaccination<br>t vaccine dose number has | Register (AIR) to<br>landbook (the Han<br>for special risk gro<br>been recorded and | check the pati<br>dbook) or dow<br>ups at immun<br>I report all vac | ent's previous<br>moad the Ham<br>isationhandbo<br>crinations to Al | immunisation histor<br>dbook app for inform<br>ok.health.gov.au/<br>R as soon as possibl | y El I<br>nation about SC S<br>e. AL J                                                                                                    |  |  |
| AGE                                               | DISEASE       VACCINE BRAND       ALL CHILDREN<br>(incl. Aboriginal<br>and Torres Strait<br>islander children<br>with medical risk<br>factors)       Additional vaccines for:<br>Aboriginal<br>and Torres<br>Strait<br>islander       IMPORTANT NOTE<br>* Note applies to al<br>astrait<br>islander children<br>* Note applies to al<br>astrait<br>islander children |                                                                                                    |                                                                                     |                                                                     |                                                                     |                                                                                          |                                                                                                    |  |  |
| IMPORTANT:                                        | Children diagnosed with<br>Meningococcal B (Bexse<br>number and timing of de                                                                                                    | medical risk factors for inw<br>ro) vaccine. The number an<br>uses.                                                           | asive meningococ<br>d timing of doses i                                             | cal disease an<br>s dependent o                                     | funded to reco<br>in the age at dia                                 | rive multiple doses o<br>agnosis. <b>Refer to the</b>                                    | of Meningococcal ACWY (Nime<br>Meningococcal chapter of th                                                                                 |  |  |
|                                                   | Hepatitis B                                                                                                    | H-B-VaxII paediatric<br>OR Engerix B paediatric                                                                               | •                                                                                   |                                                                     |                                                                     | IM / AL thigh                                                                            | • Give within 24 hours of bir<br>up to 7 days after birth                                                                                  |  |  |
| Birth                                             | Tuberculosis                                                                                                    | BCG 🖪                                                                                                    |                                                                                     | •                                                                   |                                                                     | Intradermal /<br>Deltoid                                                                 | Aged 15 years living in Ab<br>Torres Strait Islander comm<br>further information regardin<br>search 'BCG vaccination' on<br>Health website |  |  |
|                                                   | DTPa-hepB-IPV-Hib                                                                                                    | Infanrix Hexa 🖪                                                                                                    | •                                                                                   |                                                                     |                                                                     | IM / AL thigh                                                                            |                                                                                                    |  |  |
| 2 months                                          | Pneumococcal                                                                                                    | Prevenar 13                                                                                                    | •                                                                                   |                                                                     |                                                                     | IM / AL thigh                                                                            |                                                                                                    |  |  |
| (can be given<br>from 6 weeks)<br>AND<br>4 months | Rotavirus                                                                                                    | Rotarix                                                                                                    | •                                                                                   |                                                                     |                                                                     | Oral / By mouth                                                                          | <ul> <li>First dose must be given of<br/>age. Second dose must be g<br/>of age. Check Rotarix wheel<br/>vaccination</li> </ul>             |  |  |
|                                                   | Meningococcal B                                                                                                    | Bexsero                                                                                                    |                                                                                     |                                                                     |                                                                     | IM / AL thigh                                                                            |                                                                                                    |  |  |
|                                                   | DTPa-hepB-IPV-Hib                                                                                                    | Infanrix Hexa 🖪                                                                                                    | •                                                                                   |                                                                     |                                                                     | IM / AL thigh                                                                            |                                                                                                    |  |  |
| 6 months                                          | Meningococcal B                                                                                                    | Bexsero                                                                                                    |                                                                                     |                                                                     |                                                                     | IM / AL thigh                                                                            | Aboriginal and Torres Stra<br>children with medical risk fa<br>(see Handbook)                                                              |  |  |
|                                                   | Pneumococcal                                                                                                    | Prevenar 13                                                                                                    |                                                                                     |                                                                     | •                                                                   | IM / AL thigh                                                                            | Medical risk factors for im<br>pneumococcal disease (IPD)<br>Handbook)                                                                     |  |  |
| :                                                 | Measles-mumps-<br>rubella                                                                                                    | Priorix R<br>OR MMRII R                                                                                                    | •                                                                                   |                                                                     |                                                                     | IM or SC / Deltoid                                                                       |                                                                                                    |  |  |
|                                                   | Meningococcal ACWY                                                                                                    | Nimenrix R                                                                                                    | •                                                                                   |                                                                     |                                                                     | IM / Deltoid                                                                             |                                                                                                    |  |  |
| 12 months                                         | Pneumococcal                                                                                                    | Prevenar 13                                                                                                    | •                                                                                   |                                                                     |                                                                     | IM / Deltoid                                                                             | * Children diagnosed with a<br>factors for IPD at 312 month<br>Adolescents & Adults sched<br>and timing of doses                           |  |  |
|                                                   | Meningococcal B                                                                                                    | Bexsero                                                                                                    |                                                                                     |                                                                     |                                                                     | IM /Deltoid                                                                              |                                                                                                    |  |  |
|                                                   | Hepatitis B                                                                                                    | H-B-VaxII paediatric<br>OR Engerix B paediatric                                                                               |                                                                                     |                                                                     | •                                                                   | IM / Deltoid                                                                             | + Premature baby (32 week<br>(2000g birthweight only                                                                                       |  |  |
|                                                   | Measles-mumps-<br>rubella-varicella                                                                                                    | Priorix Tetra R<br>OR Proquad R                                                                                               | •                                                                                   |                                                                     |                                                                     | IM or SC / Deltoid                                                                       |                                                                                                    |  |  |
| 18 months                                         | Haemophilus<br>influenzae <b>type b</b>                                                                                                    | Act-HIB                                                                                                    | •                                                                                   |                                                                     |                                                                     | IM or SC / Deltoid                                                                       |                                                                                                    |  |  |
|                                                   | DTPa                                                                                                    | Infanrix<br>OR Tripacel                                                                                                    | •                                                                                   |                                                                     |                                                                     | IM / Deltoid                                                                             |                                                                                                    |  |  |
|                                                   | Hepatitis A                                                                                                    | Vaqta paediatric                                                                                                    |                                                                                     |                                                                     |                                                                     | IM / Deltoid                                                                             |                                                                                                    |  |  |
|                                                   | DTPa-IPV                                                                                                    | Infanrix IPV<br>OR Quadracel                                                                                                  | •                                                                                   |                                                                     |                                                                     | IM / Deltoid                                                                             |                                                                                                    |  |  |
| AMARTE                                            | Hepatitis A                                                                                                    | Vaqta paediatric                                                                                                    |                                                                                     |                                                                     |                                                                     | IM / Deltoid                                                                             |                                                                                                    |  |  |
| ų years                                           | Pneumococcal                                                                                                    | Pneumovax 23                                                                                                    |                                                                                     | •                                                                   | •                                                                   | IM or SC / Deltoid                                                                       | Medical risk factors for IP<br>Handbook)     A + Dose at 4 years of age v<br>dose at least 5 years later                                   |  |  |

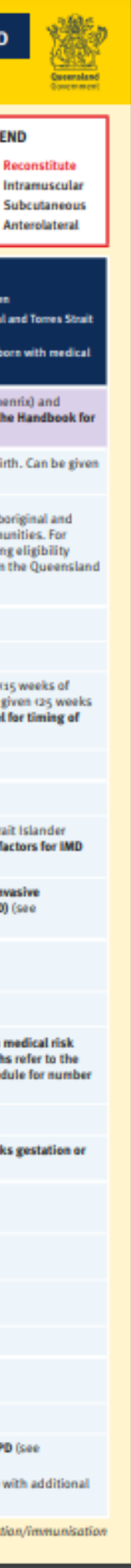

# 2. Why is reporting to AIR important?

- AIR is source of truth for all vaccinations
- Maintain complete and reliable dataset
- Allows monitoring of immunisation coverage
- Assist with outbreak management of vaccine preventable diseases
- Clear and complete history of vaccinations
- More effective health management

#### The AIR can also be used to:

- Check which vaccines individuals have had and when they are overdue
- Avoid unnecessary re-vaccinations
- Provide proof of vaccination for employment purposes and/or for entry to childcare and school
- Report immunisation medical exemptions online eligible vaccination providers only
- Get proof of COVID-19 vaccinations.

For more information on which vaccines need to be reported, when and what to report, please visit: Using the Australian Immunisation Register (AIR) | Queensland Health

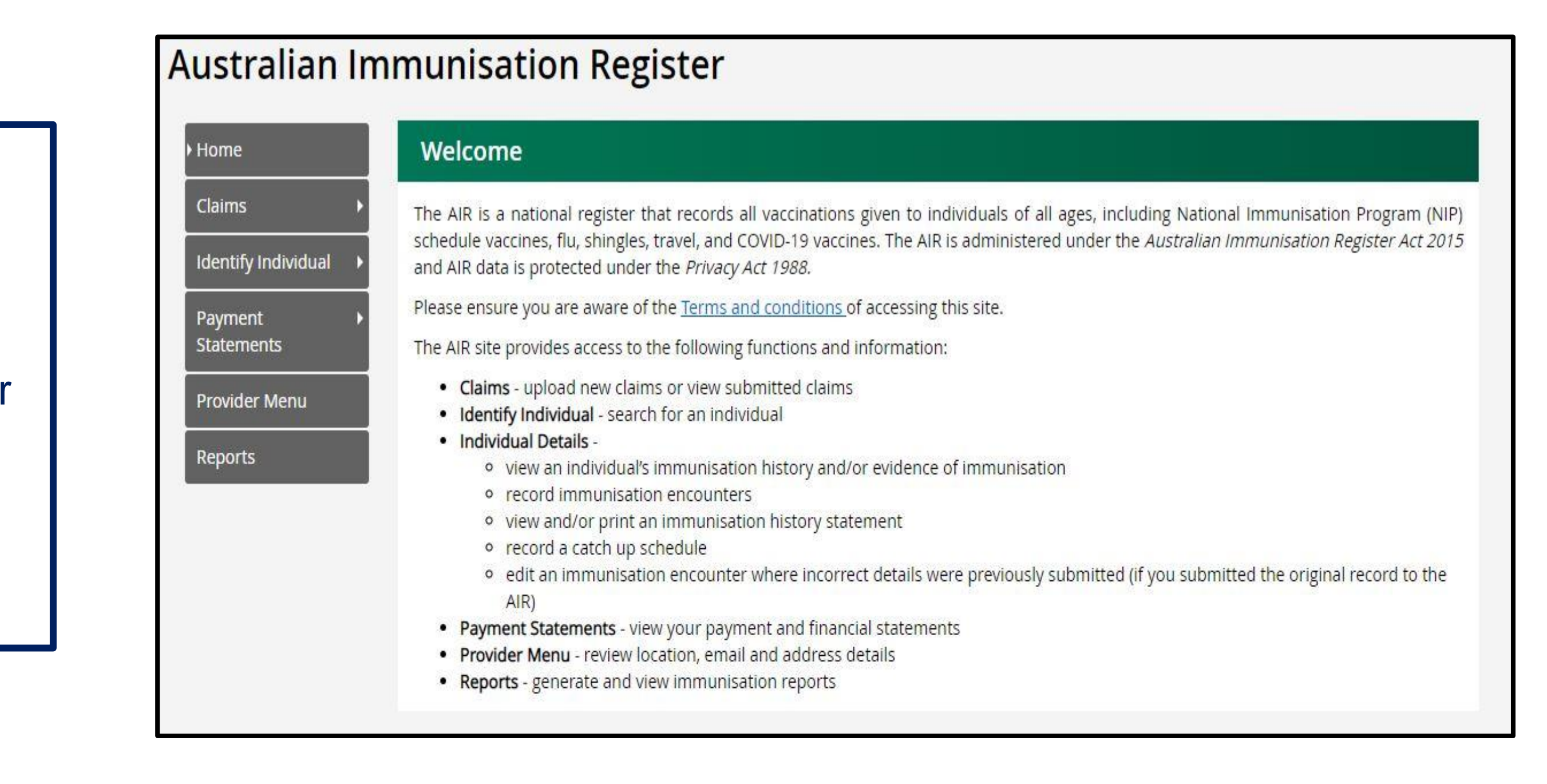

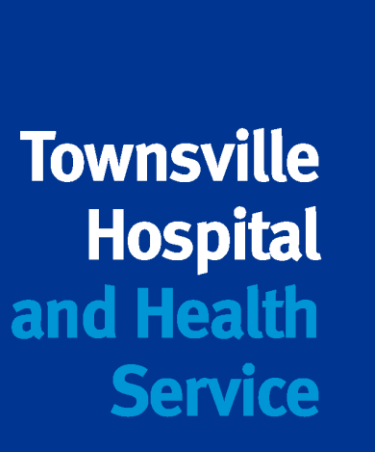

# 3. How to register as a vaccination provider

- Medical practitioners, midwives and nurse practitioners with a Medicare provider number automatically recognised •
- Allows administration staff and practice nurses to have direct access to the AIR.  $\bullet$
- Australian Immunisation Register (AIR) application to register as a vaccination provider form (IM004) Services Australia

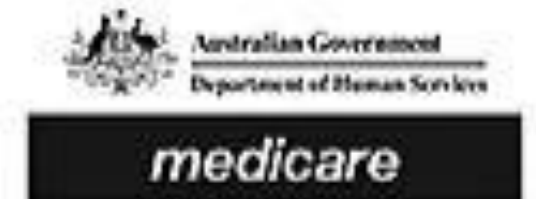

#### Australian Immunisation Register Application to register as a vaccination provider with the Australian Immunisation Register (IM004)

#### When to use this form

Use this form to register as an Australian Immunisation Register (AIR) vaccination provider if you are one of the provider types listed in question 1. If an organisation/business has multiple sites that provide a vaccination service, each site must submit a separate application. Aboriginal health workers who work at multiple sites are only required to complete this form once.

If you have a Medicare provider number, you do not need to complete this form. You can use your Medicare provider number to submit data to the AR.

#### For more information

Go to humanservices.gov.au/hpair For assistance completing this form or determining your eligibility to register call 1800 653 809 Monday to Friday, 8 am to 5 pm, local time. Note: Call charges may apply.

You may need to provide documents to support your registration. Check with your state or territory health department.

### The completed form is sent to the AIR at the following address:

Services Australia Australian Immunisation Register PO Box 7852 Canberra ACT 2610

- When the AIR approves the form, a unique AIR provider number is allocated to identify your practice as a vaccination provider.
- The AIR will send your practice AIR vaccination provider number in the mail, This is also your username for the AIR site.
- You will be sent your AIR linking code in a separate letter.
- Follow the steps for the registration process in your letter

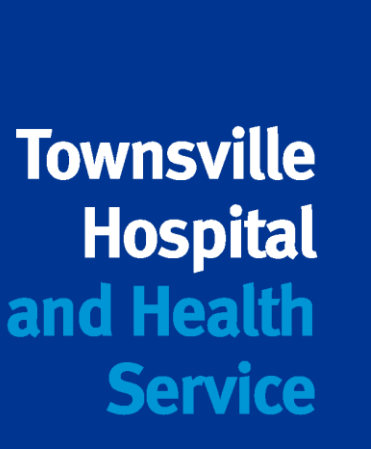

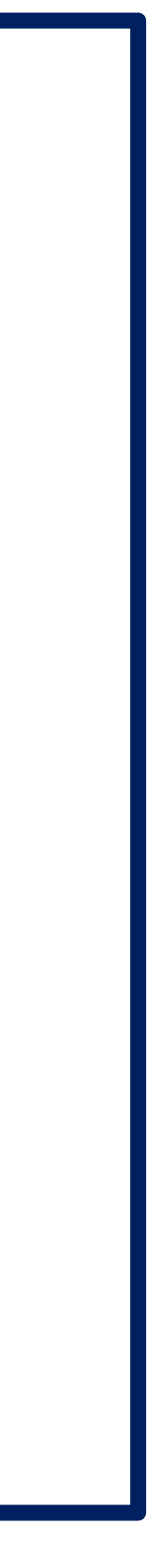

# 4. Registering a practice as an organisation in PRODA.

- Use AIR Provider number and linking code to register  $\bullet$
- Must be a match to Associate or Authorised contact on the ABR
- Organisation Name and ABN must match the ABR
- Verify your relationship to the organisation
- Receive activation code to nominated email
- Registration Confirmation with your RA number

For more information on registering your practice please go to http://medicareaust.com/MODULES/AIR/AIRM08/index.html

|   | 201000             |
|---|--------------------|
|   | A Andara           |
|   | a Barren           |
| 1 | 100 22 20 20 20 10 |
|   | dentro a           |

PRODA

ustralian Government Provider Digital Access Services Australia

Bill Turner

Profile | Services | Organisations | Logout

< Back

### Enter Organisation Details

To register an Organisation you need to provide the Organisation's ABN or ACN, the Organisation's name, the Organisation's email address and the Organisation's contact phone number (optional).

You acknowledge that the information provided to create your Organisation will be verified with the Australian Business Registry (ABR).

Organisation Name

Business Identifier Type

· ABN O ACN

Organisation ABN

Organisation Contact Email Address

Confirm Organisation Contact Email Address

Organisation Contact Phone Number (Optional)

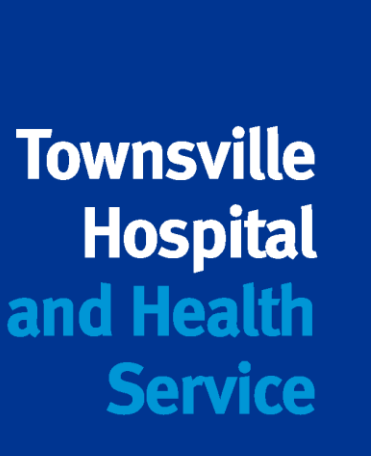

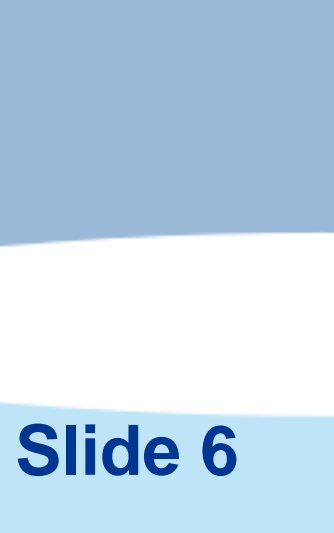

# 5. Adding HPOS as a service to your PRODA organisation

- After registering your organisation you will need to link HPOS, then link your AIR provider number to access the AIR site.
- Answer Proof of Record Ownership Questions, you will need:  $\bullet$ 
  - Your AIR Provider number Ο
  - Your AIR Linking code
  - Organisation name
  - Organisation banking details Ο
  - Organisation location postcode

### If you are having trouble linking your organisation to AIR you can ask for help:

- Go to the service provider details screen
- select organisation linking create relationships
- select the checkbox "Assistance Required"
- record a comment in the pop up box
- Select next

### A request will be sent to the AIR and they will contact you to resolve the issue

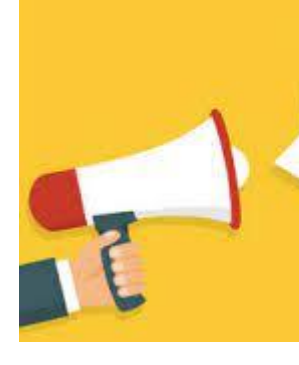

NEED

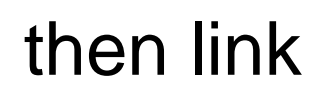

### The Australian Immunisation Register (AIR)

#### Add and link HPOS in PRODA to access the AIR

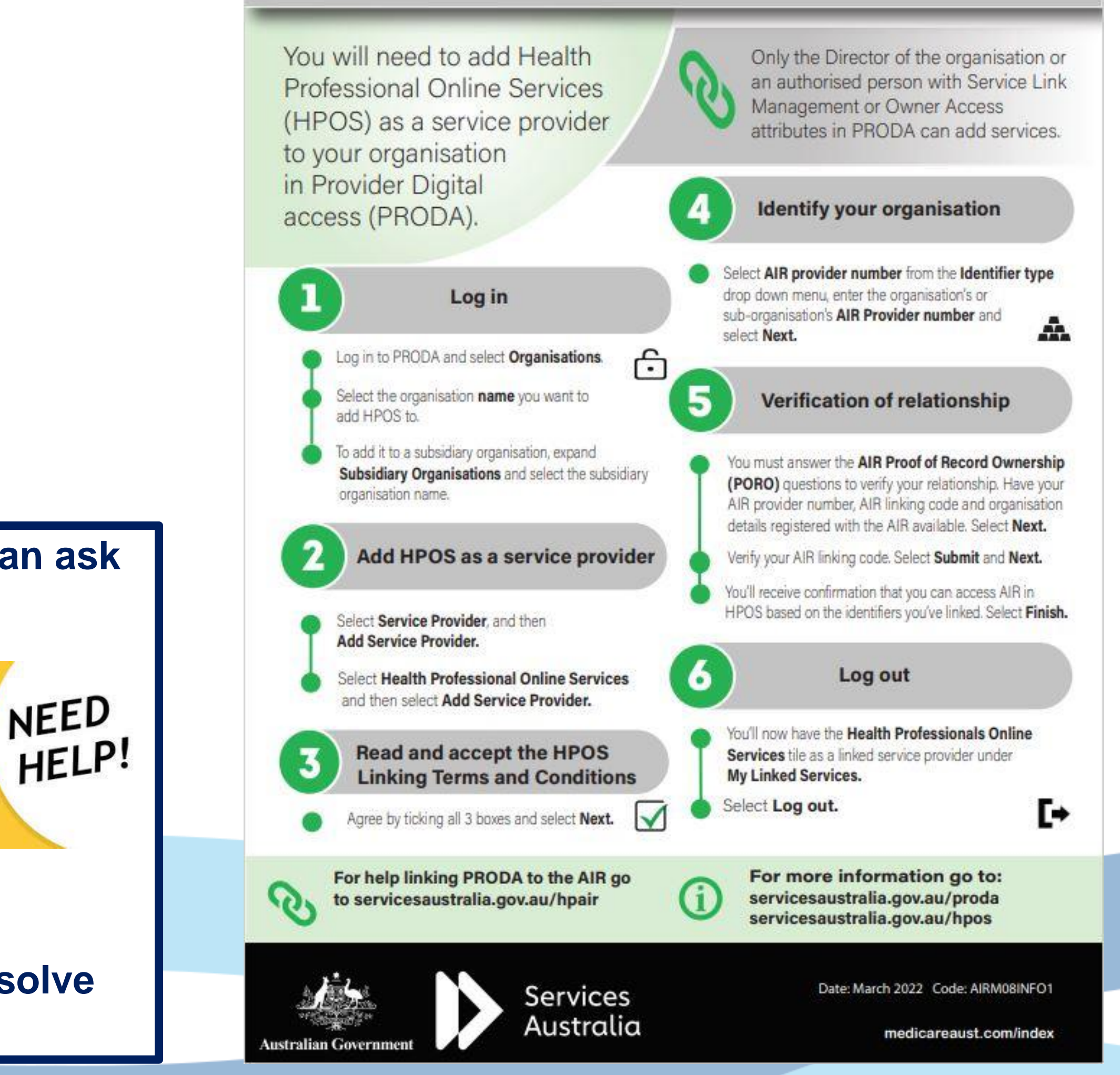

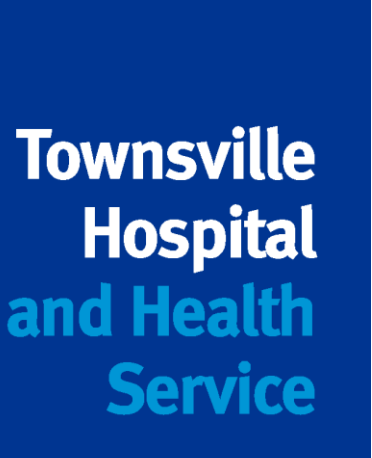

# 6. Adding members to a PRODA organisation

- Once your organisation is created and HPOS is linked, you can  $\bullet$ start adding people to the organisation:
- Each person requires an individual PRODA account  $\bullet$
- <u>\_ogin | PRODA (humanservices.gov.au)</u> lacksquare
- **Register** now  $\bullet$
- **Receive RA number**  $\bullet$
- Log in to verify documents  $\bullet$
- Use individual RA numbers to link to organisation  $\bullet$
- Delegate access to HPOS  $\bullet$
- **Email confirmation**  $\bullet$

This Infographic can be found via the following link: http://medicareaust.com/INFO/AIR/AIRM08INFO2.pdf

### Australian Immunisation Register (AIR)

#### Add members to an organisation in PRODA and delegate access to the AIR site

- Before you can add individual members to an organisation in Provider Digital Access (PRODA) to access the AIR:
- Each individual will need their own individual PRODA account

ustralian Governmen

- You must be a member of the organisation with the Employee-Management attribute
- The individual has given you their PRODA Registration Authority (RA) number and surname
- The member must then be delegated the Health Professional Online Services (HPOS)-Access attribute to access the AIR.

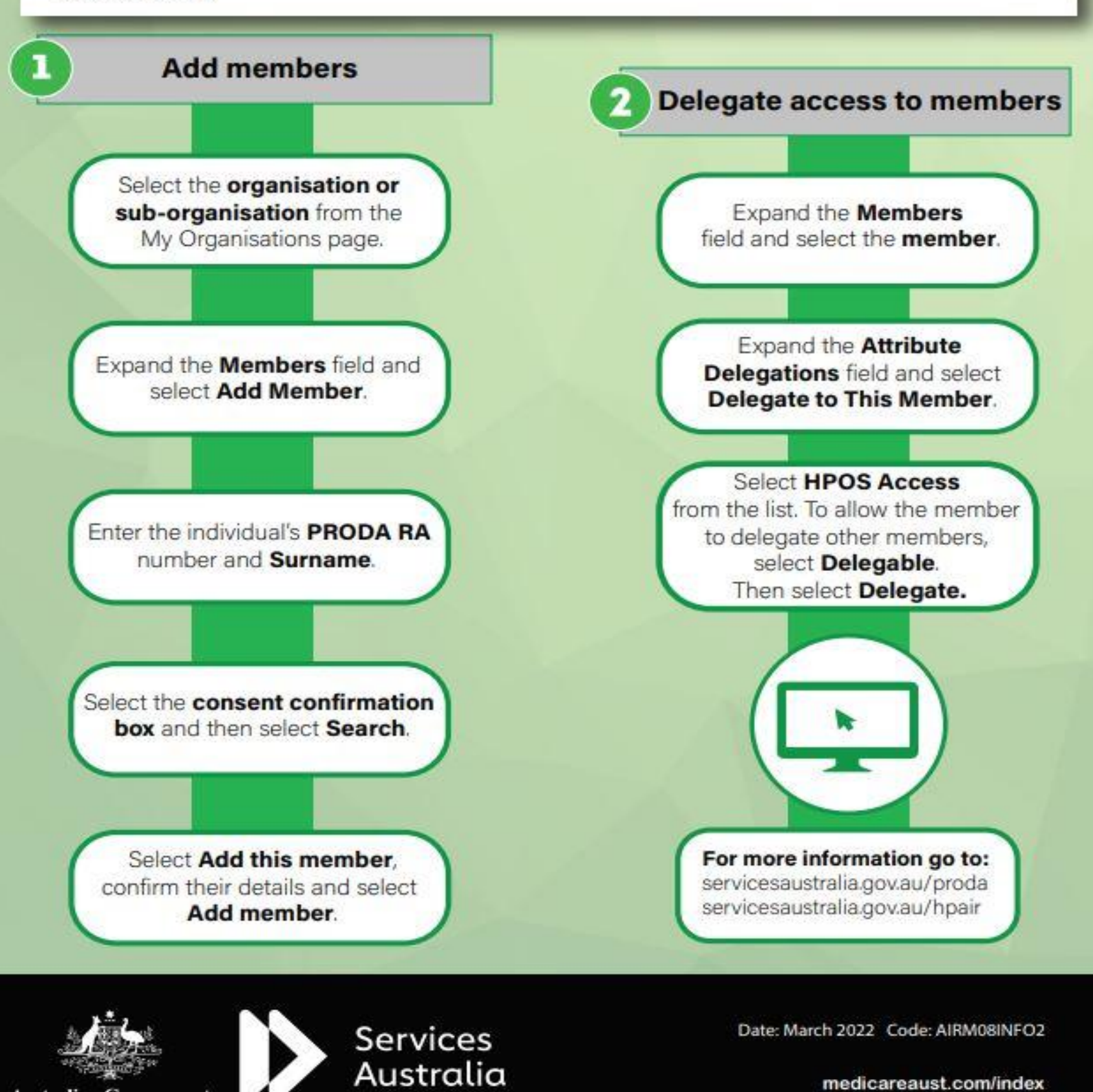

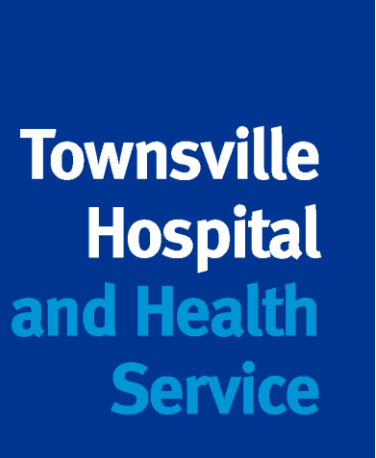

# 7. Logging into AIR via PRODA using HPOS

- Log in using username and password you chose ullet
- Enter 6 digit code sent to phone or email (phone is quicker) ullet
- Click "Go to Service" on HPOS tile  $\bullet$
- Choose the organisation to act on behalf of  $\bullet$

| Australian Government<br>Services Australia Pro | RODA<br>ovider Digital Access  |                                                                                                    |
|-------------------------------------------------|--------------------------------|----------------------------------------------------------------------------------------------------|
| Login                                           |                                | Privacy Notice                                                                                                    |
| If you have already created yo<br>Username      | ur PRODA account, login below. | By linking to any of the online services below, you agree that y<br>organisation's information (including your organisations' person<br>with the relevant department or agency to determine appropria |
| Forgot your username?<br>Password               |                                | system.                                                                                                    |
| Forgot your password?                           | Show                           | My linked services                                                                                                    |
| Login                                           |                                |                                                                                                    |
| Do not have a PRODA accou                       | Int? <u>Register now</u>       | Health Professional                                                                                                    |
| Login using your Digital I                      | dentity                        | Go to service Link identifiers Online                                                                                                    |

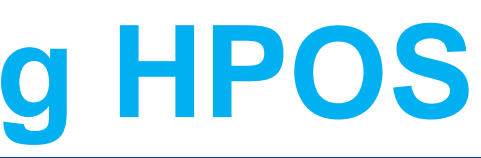

Profile | Services | Organisations | Logout

our personal and / or your nnel details) may be shared ate access to their online

# Health Professional Online Services (HPOS)

Organisation

Please choose an organisation to act on behalf of:

O No Organisation - Proceed as an individual only

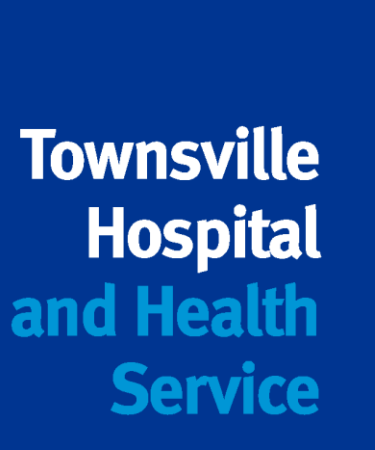

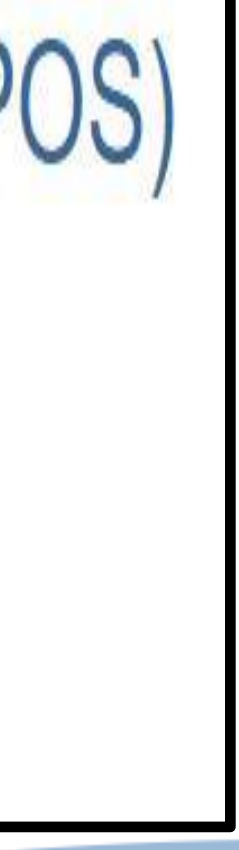

# 7. Logging into AIR via PRODA using HPOS - continued

### **HPOS Home Screen**

- View your programs (AIR)
- View your details
- Download forms
- Secure message function (to be used only for modifications and corrections)

Click "My Programs"

### Click on AIR tile

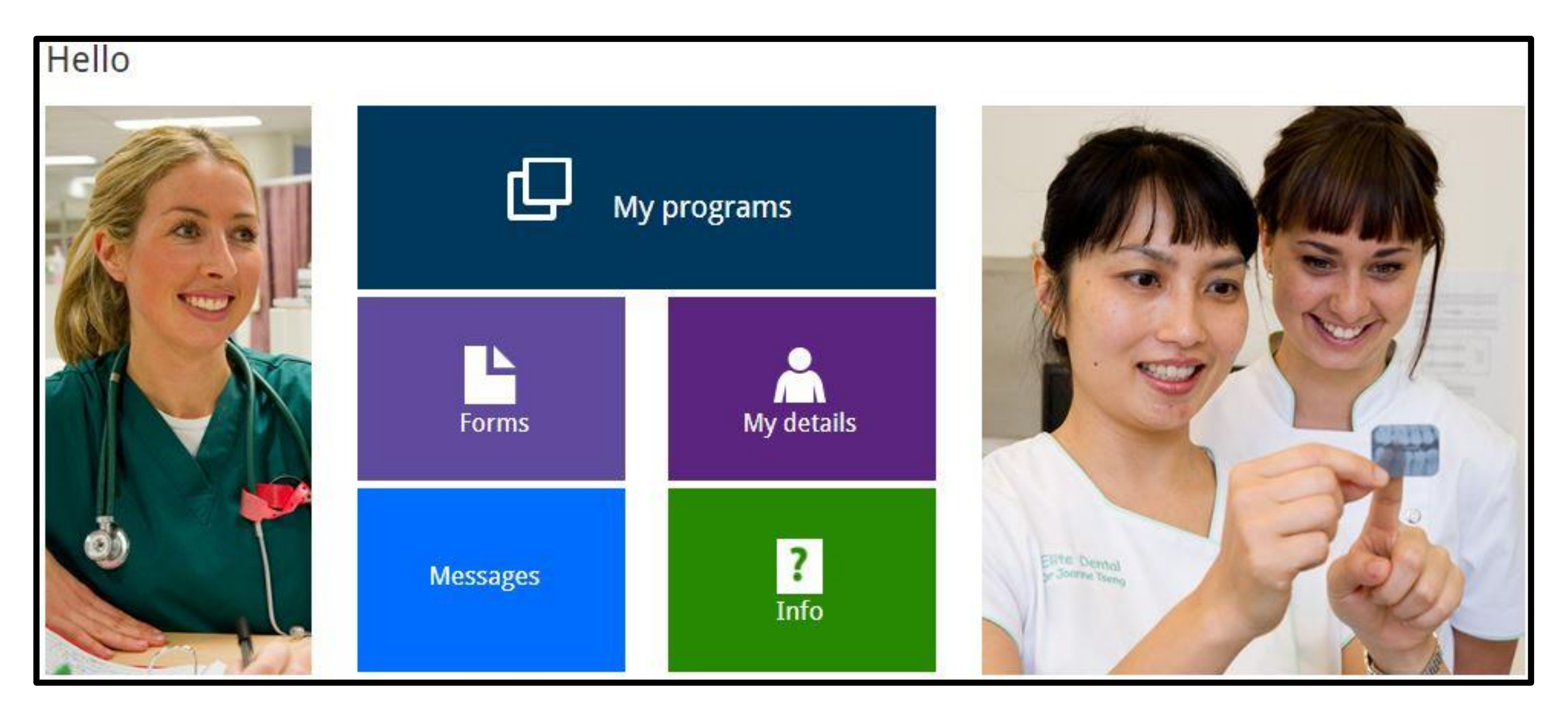

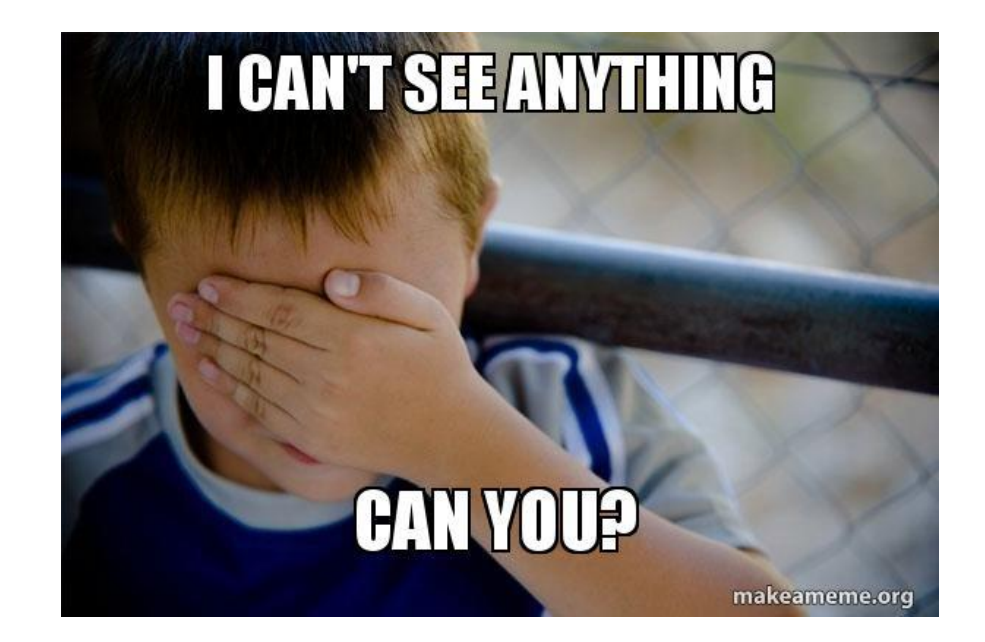

### Still can't see the AIR tile? – PRODA helpdesk 1800 700 199.

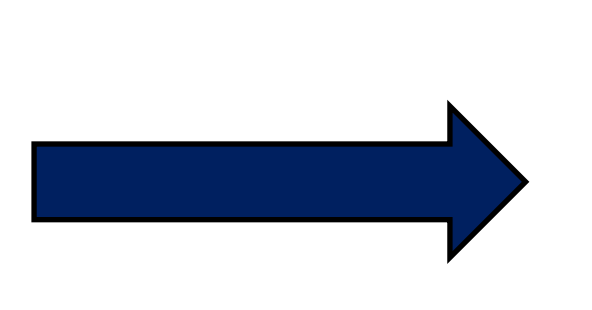

My programs

♠ > My programs

Australian Immunisation Register (AIR)

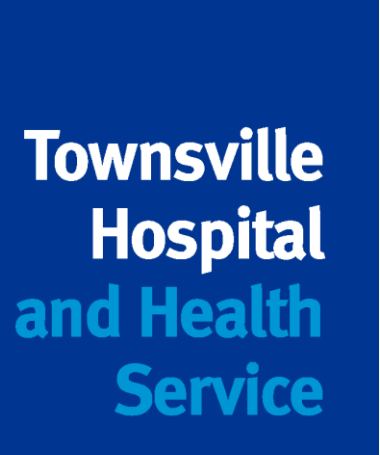

# 8. How to search for an immunisation record

- This is AIR home screen
- Search for records/modify records
- **Record** immunisation encounters
- "Identify Individual"
- View provider details, claims and payment summaries
- Reports

#### Australian Immunisation Register

| Home                                   | Identify Individual                                                                                                    |      |
|----------------------------------------|----------------------------------------------------------------------------------------------------|------|
| Claims                                 | <ul> <li>An individual can be searched for using any of the identifiers - Medicare card number or IHI or a combination of an identifier and personal information. When a Medicare card number or IHI are unavailable, you can enter personal information only to identify individual.</li> <li>This form has required and optional fields based on your search query, all required fields are marked with an asterisk *.</li> </ul> | • (  |
| Individual Details<br>Record Encounter | Medicare                                                                                                    |      |
| Update Encounter                       | Medicare Number :                                                                                                    | •    |
| Payment   Statements                   | Individual Healthcare Identifier (IHI)                                                                                                    | •    |
| Provider Menu                          | IHI: × O                                                                                                    |      |
| Reports                                | Personal Information  The individual has only one name                                                                                                    | • If |
|                                        | Surname:                                                                                                    | e    |
|                                        | First Name:                                                                                                    |      |
|                                        | Date of Birth: DD/MM/YYYY 🗙 🛗 🛈                                                                                                    | f    |
|                                        | Gender:                                                                                                    | h    |
|                                        | Postcode from: 🗙 to: 🗶                                                                                                    |      |

### Australian Immunisation Register

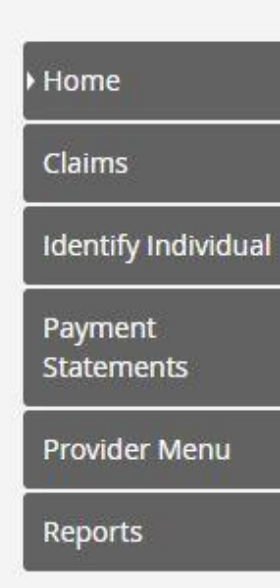

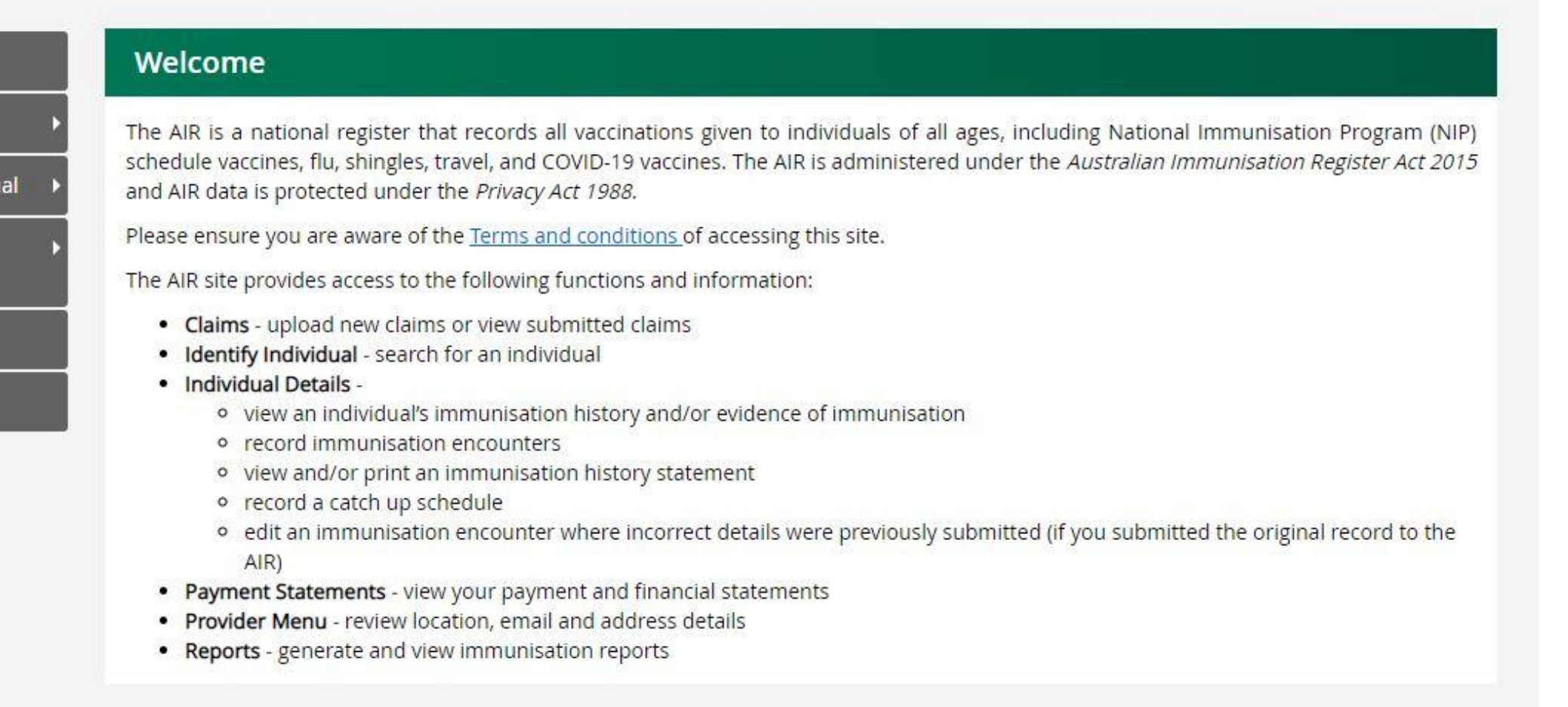

- Check AIR even if there is no Medicare card
- Correct patient details
- Use Medicare number and IRN if available
- Full name and DOB search (needs to be exact spelling)
- there is no match on AIR, you can create a record, but make sure you have exhausted all your options for searching first.
- ink to the infographic for how to correctly identify an individual on AIR can be ound here:
- http://medicareaust.com/INFO/AIR/AIRM04INFO2.pdf

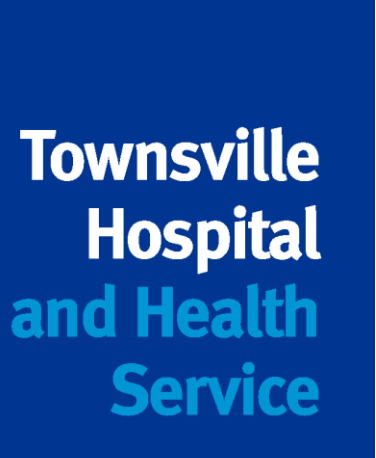

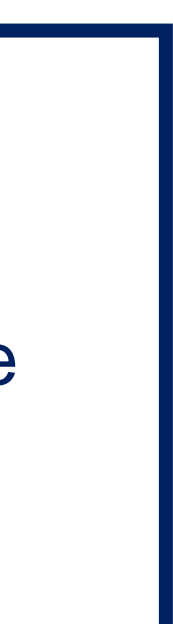

# 9. Recording an immunisation encounter

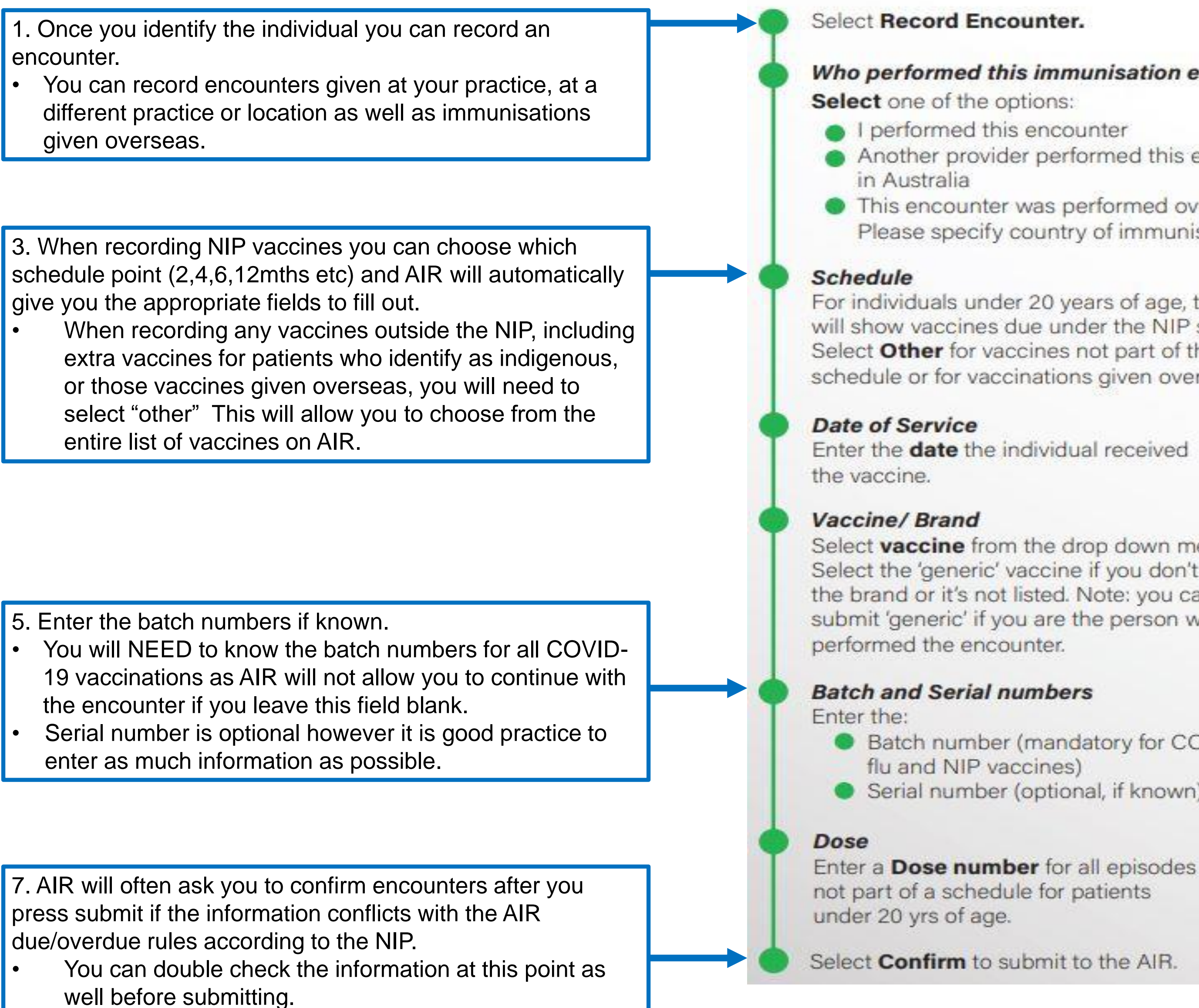

#### Who performed this immunisation encounter?

- Another provider performed this encounter
- This encounter was performed overseas. Please specify country of immunisation.
- For individuals under 20 years of age, this field will show vaccines due under the NIP schedule. Select Other for vaccines not part of the schedule or for vaccinations given overseas.
- Enter the date the individual received

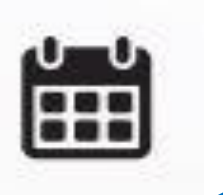

0

Select vaccine from the drop down menu. Select the 'generic' vaccine if you don't know the brand or it's not listed. Note: you can't e submit 'generic' if you are the person who

- Batch number (mandatory for COVID-19, Serial number (optional, if known).

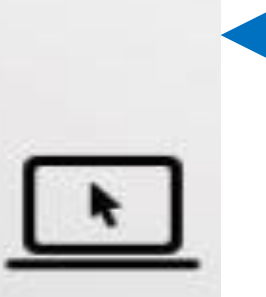

- 2. These are the three options to choose from when you select the drop down box "Who performed this immunisation encounter"
- When you select "I performed this encounter" you are referring to your practice, not to an individual person.

4. Select the date of service, the vaccine brand/name. You can also use the generic brands as well if you do not know the exact brand of vaccine, ie: Generic Polio

6. Enter the dose number and click add.

- You can continue to add encounters before actually submitting the data.
- You will see a list of vaccines you have entered which will allow you to edit before submitting

### http://medicareaust.com/INFO/AIR/AIRM04INFO1.pdf

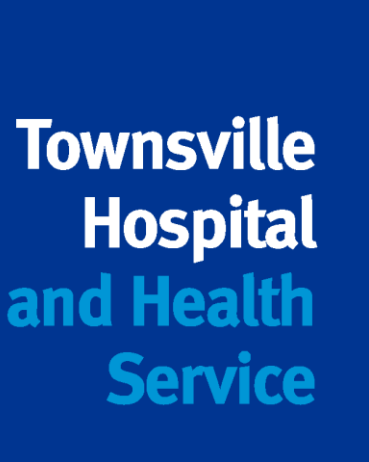

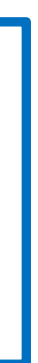

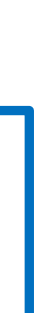

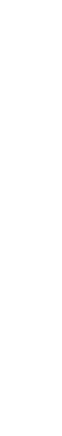

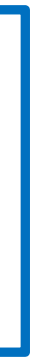

# **10. Updating Individual Details on AIR**

#### **Update Individual**

| Return Mail Indicator                                                                                                    |                                          |
|----------------------------------------------------------------------------------------------------|------------------------------------------|
| Notify returned mail for this individual                                                                                                    |                                          |
|                                                                                                    |                                          |
| Indigenous Status                                                                                                    | Indigenous                               |
| Notification of an Indigenous status is voluntary. The existing status recorded on the AIR will not be updated if no selection is made.                                                                                                    | <ul> <li>Non-indigenous</li> </ul>       |
| Additional Vaccines Required                                                                                                    |                                          |
| Use this indicator for individuals who may require additional vaccines. Consult the<br><u>Australian Immunisation Handbook</u> for advice and recommendations when<br>vaccinating <b>special risk groups</b> . By adding or removing this indicator, you<br>acknowledge the individual has given consent to update their record. |                                          |
|                                                                                                    | Save Cancel                              |
|                                                                                                    |                                          |
| Planned Catch up                                                                                                    |                                          |
|                                                                                                    |                                          |
| Planned Catch up for Overdue Vaccines                                                                                                    |                                          |
| Tick this box if you would like to commence a planned catch up for th                                                                                                    | ne individual as you:                    |
| <ul> <li>were unable to administer all overdue vaccines today; or</li> <li>are waiting on results to support testing of natural immunity; on need to order in additional required vaccines.</li> </ul>                                                                                                    | or                                       |
| Please note an individual can only ever have one catch up schedule r                                                                                                    | ecorded on the AIR.                      |
| You should not tick the box if:                                                                                                    |                                          |
| <ul> <li>you have vaccinated the individual and they are no longer over</li> <li>you feel the parent/guardian does not intend to vaccinate the</li> </ul>                                                                                                    | rdue for any vaccines, or<br>individual. |
|                                                                                                    |                                          |

Cancel

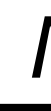

Update Individual

- Record or update Indigenous status  $\bullet$
- Check return mail indicator  $\bullet$

## Please confirm with your patient before making any changes to their AIR Record

Planned Catch up

- Records under 20 years of age
- Special circumstances only
- Valid reason why

NOTE: Service Providers CANNOT change personal details in AIR!!

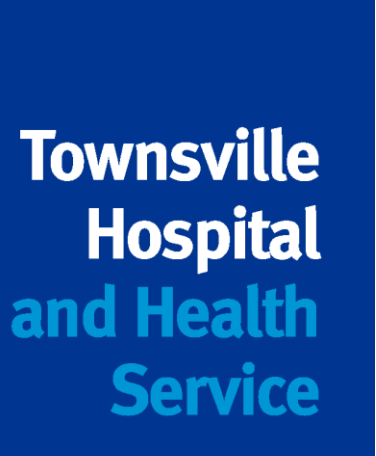

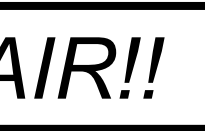

# 11. Updating/Modifying an immunisation encounter

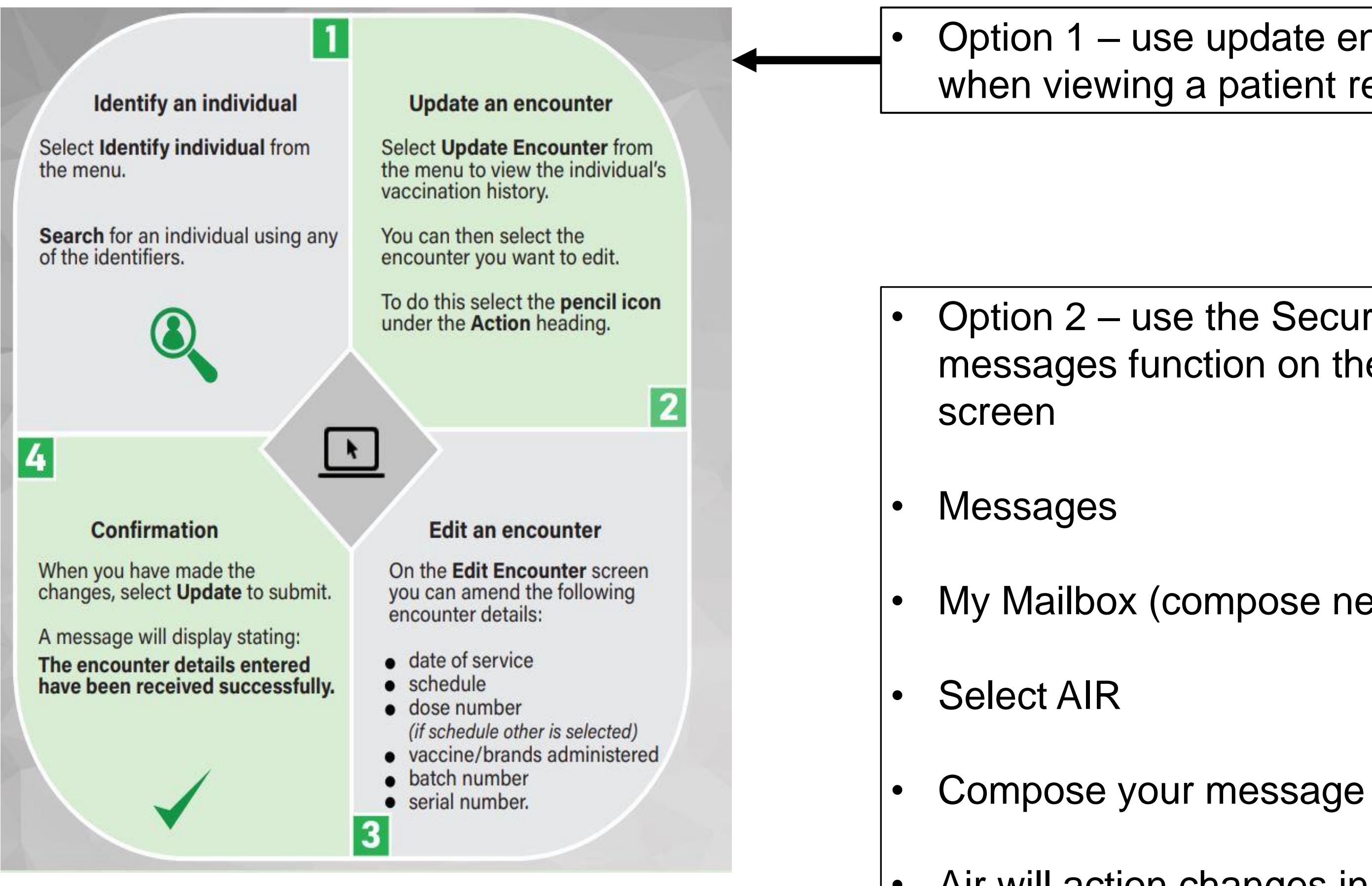

Option 1 – use update encounter when viewing a patient record

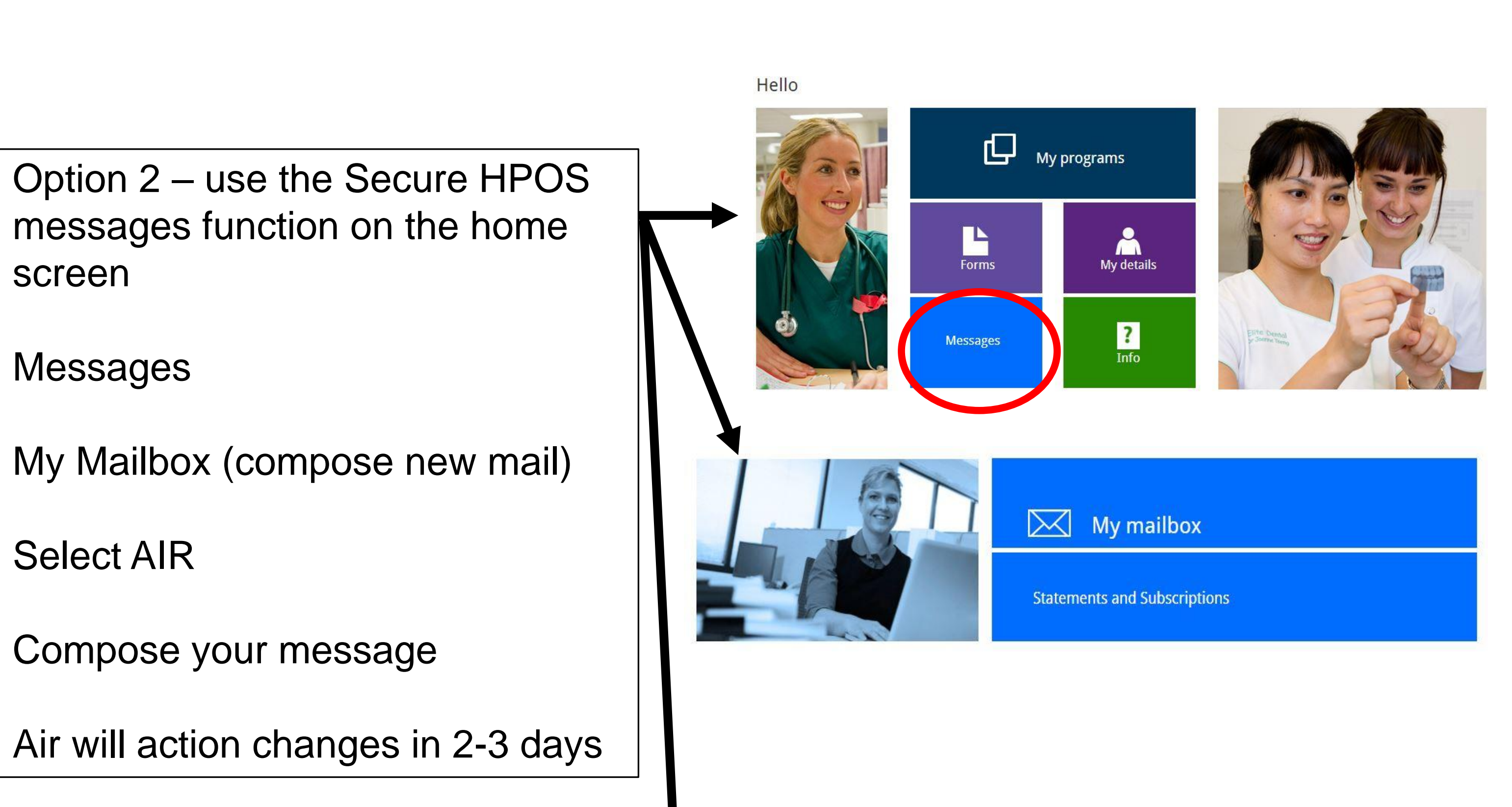

| Enter details below to c | reate your new mail           |  |
|--------------------------|-------------------------------|--|
| To *<br>Subject *        | (250 characters max)          |  |
| Text *                   |                               |  |
|                          |                               |  |
| Attachment/s             | Choose File No file chosen    |  |
|                          | Add File (maximum of 5 files) |  |
|                          |                               |  |

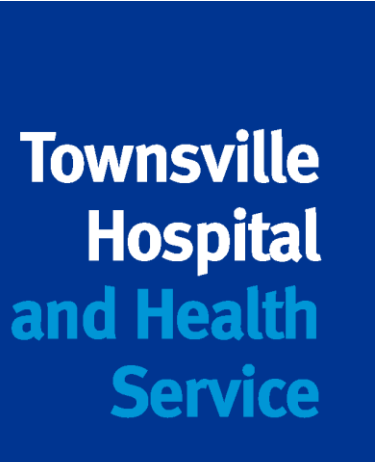

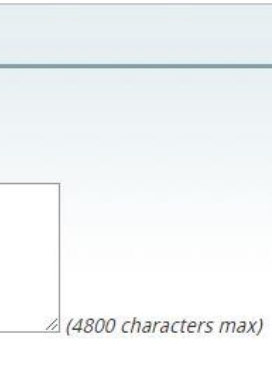

# **12. Creating a record on AIR**

- Medicare Registered = AIR Record
- Always check even if no medicare card may still be an AIR
- Make use of the additional fields if first search returns no result
- Exhaust all search options before choosing to create a new rec
- Use Record Encounter button on the bottom of the screen
- Ensure all details are complete and correct
- Select Indigenous status if known
- Mandatory fields are marked with a red \*
- AIR will navigate you to the Record Encounter screen (as per sl

AIR holds all new records suspended to perform duplicate checks.

If you need to view your newly created record straight away – call AIR internet help line 1300 650 039

### **Avoid Duplicates at all costs**

| Main Menu A Ind                                                                                                    | wdual not found.Please check.keving, correc                                                                                                    | t any details, or include extra details and se                                           | lect the Search again button to | erform a        |
|----------------------------------------------------------------------------------------------------|----------------------------------------------------------------------------------------------------|------------------------------------------------------------------------------------------|---------------------------------|-----------------|
| Claims +                                                                                                    | v search, or record an encounter by selecting                                                                                                    | the Record Encounter button.                                                             |                                 |                 |
| Identify Individual - Identif                                                                                                    | fy Individual                                                                                                    |                                                                                          |                                 |                 |
| Identify Individual                                                                                                    | Medicare Numbe                                                                                                    |                                                                                          |                                 |                 |
| Record Encounter                                                                                                    | 82                                                                                                    |                                                                                          |                                 |                 |
| Update Encounter                                                                                                    | Sumam                                                                                                    | e test                                                                                   |                                 |                 |
| Payment +                                                                                                    | First Nam                                                                                                    | e' actual                                                                                | et.                             |                 |
| Statements<br>Provider Menu                                                                                                    | Date of Birt                                                                                                    | n 01/01/1995                                                                             |                                 |                 |
| Reports                                                                                                    | Postcod                                                                                                    | •                                                                                        |                                 |                 |
|                                                                                                    |                                                                                                    |                                                                                          |                                 |                 |
| Please confirm the individual                                                                                                    | i's address and indigenous status                                                                                                    | search Gear Record Enco                                                                  |                                 |                 |
| Please confirm the individual     ACTUAL     If any of the personal deta     Australia on 132 011.                                                                                                    | I's address and indigenous status<br>TEST (DOB: 01 Jan 1985)<br>ils that oppear for this individual a                                                                                                    | re incorrect, please request that th                                                     | e oppropriate person coi        | Nocts Services  |
| Please confirm the individual     ACTUAL     If any of the personal deta     Australia on 132 011.     Create Individual                                                                              | I's address and Indigenous status<br>TEST (DOB: 01 Jan 1985)<br>Is that oppear for this individual a                                                                                                    | search Gew Record from                                                                   | e appropriate person coi        | ntacts Services |
| Please confirm the individual  ACTUAL  ACTUAL  If any of the personal deta Australia on 132 011.  Create Individual  Notification of an indigenous status is volunta AVR will of                      | I's address and indigenous status<br>TEST (DOB: 01 Jan 1985)<br>Its that appear for this individual a<br>Indigenous Status<br>ry. The existing status recorded on the<br>of be updated if no selection is made.                         | if known.      if known.      if known.      indigenous     Non-indigenous               | e appropriate person col        | ntacts Services |
| Please confirm the individual ACTUAL If any of the personal deta Australia on 132 011. Create Individual Notification of an indigenous status is volunta Ait will of a findigenous status is volunta. | I's address and indigenous status<br>TEST (DOB: 01 Jan 1985)<br>ils that oppear for this individual a<br>Indigenous Status<br>ry. The existing status recorded on the<br>of be updated if no selection is mode.<br>Gender               | Indigenous     Non-indigenous     Male                                                   | e appropriate person coi        | ntacts Services |
| Please confirm the individual   ACTUAL   If any of the personal deta   Australia on 132 011.   Create Individual  Notification of an indigenous status is volunta   AR will of                        | I's address and indigenous status<br>TEST (DOB: 01 Jan 1985)<br>ils that oppear for this individual a<br>Indigenous Status<br>ry: The existing status recorded on the<br>of be updated if no selection is made.<br>Gender<br>Street 1 * | Indigenous     Non-indigenous     Male     1 Madeup Street                               | e oppropriate person col        | ntacts Services |
| Please confirm the individual ACTUAL If any of the personal deta Australia on 132 011. Create Individual Notification of an indigenous status is volunta Ait will of an indigenous status is volunta. | I's address and indigenous status TEST (DOB: 01 Jan 1985) ils that oppear for this individual a Indigenous Status ry: The existing status recorded on the of be updated if no selection is mode. Gender Street 1 * Street 2             | if known.      if known.      indigenous     Non-indigenous     Male     1 Madeup Street | e appropriate person col        | ntacts Services |
| Please confirm the individual   ACTUAL   If any of the personal deta   Australia on 132 011.   Create Individual  Notification of an indigenous status is volunta   Alt mill of                       | TEST (DOB: 01 Jan 1985)<br>its that appear for this individual a<br>indigenous Status<br>ry. The existing status recorded on the<br>of be updated if no selection is made.<br>Gender<br>Street 1 *<br>Street 2<br>Suburb *              | Indigenous     Non-indigenous     Male     1 Madeup Street                               | e appropriate person col        | Nacts Services  |

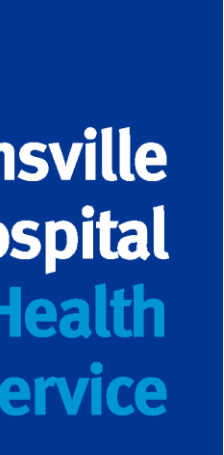

## 13. Generating Immunisation History Statements and COVID-19 Certificates

- You can provide patients with Immunisation History ulletStatements and COVID-19 Digital certificates
- Patients have access through their MyGOV accounts lacksquare
- Select the Immunisation Details banner  $\bullet$
- Click the links for the certificate you need  $\bullet$

| Immunisation Details          |   | *                                      |
|-------------------------------|---|----------------------------------------|
| Immunisation History          | G | enerate Immunisation History Statement |
| Immunisation Certificates (1) |   | Generate Immunisation Certificates 🖪 🔺 |

Opens a PDF to save, email or print for your patients  $\bullet$ 

Link to this infographic: http://medicareaust.com/INFO/AIR/AIRM04INFO3.pdf

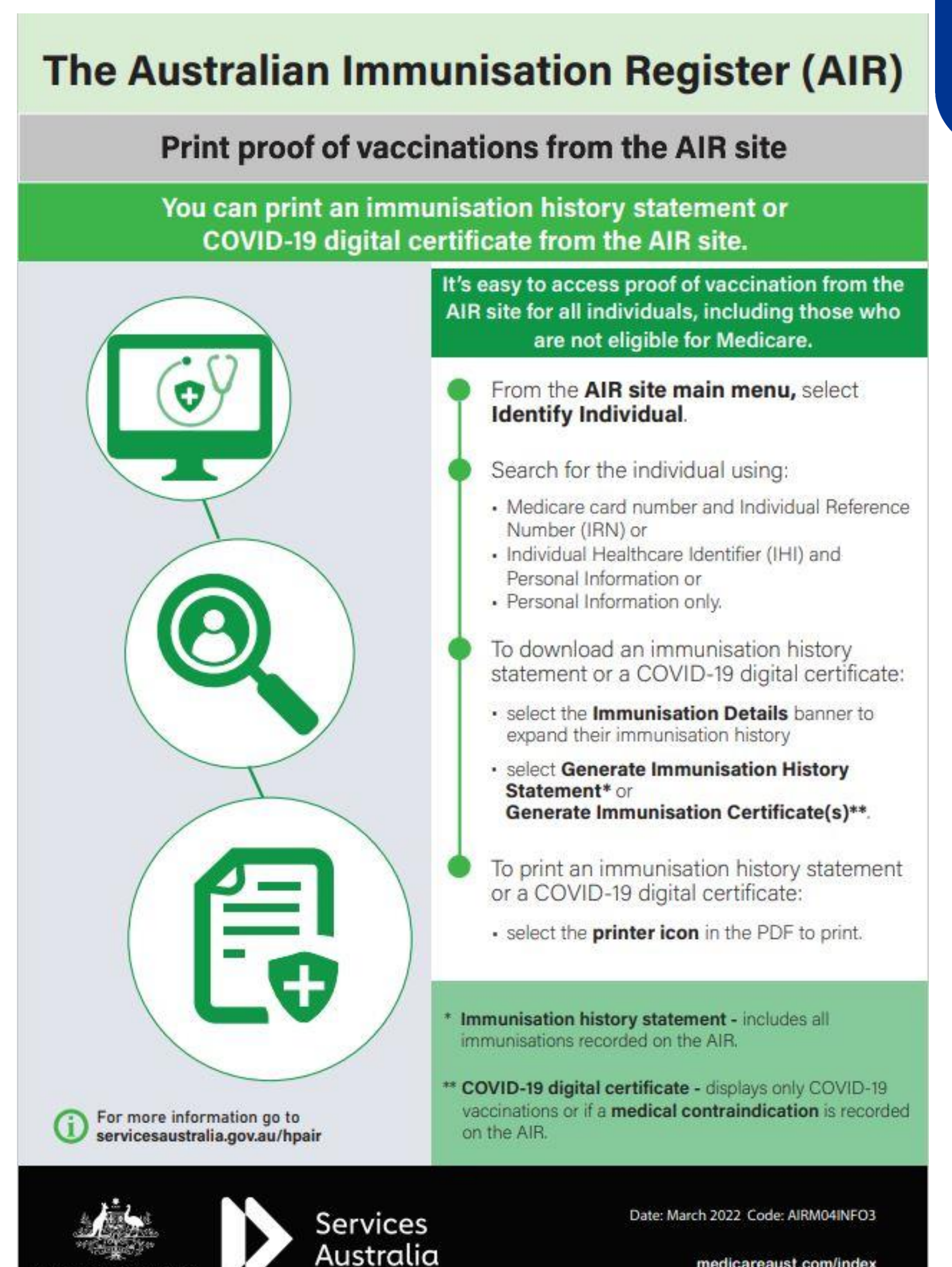

medicareaust.com/index

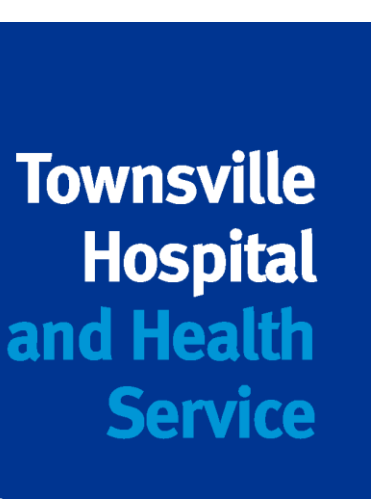

# **14. Helpful contacts and links**

AIR helpdesk for general public enquiries: 1800 653 809

AIR internet enquiry line for registered providers only: 1300 650 039

**AIR Exemptions:** Fax number – 08 9254 4810 Email – <u>air@servicesaustralia.gov.au</u>

**PRODA Helpdesk:** 

1800 700 199

Using the AIR: Using the Australian Immunisation Register (AIR) | Queensland Health

Health Professional Education Resources Gateway – links to infographics and eLearning modules on how to navigate PRODA, HPOS and AIR

Australian Immunisation Register (AIR) (medicareaust.com)

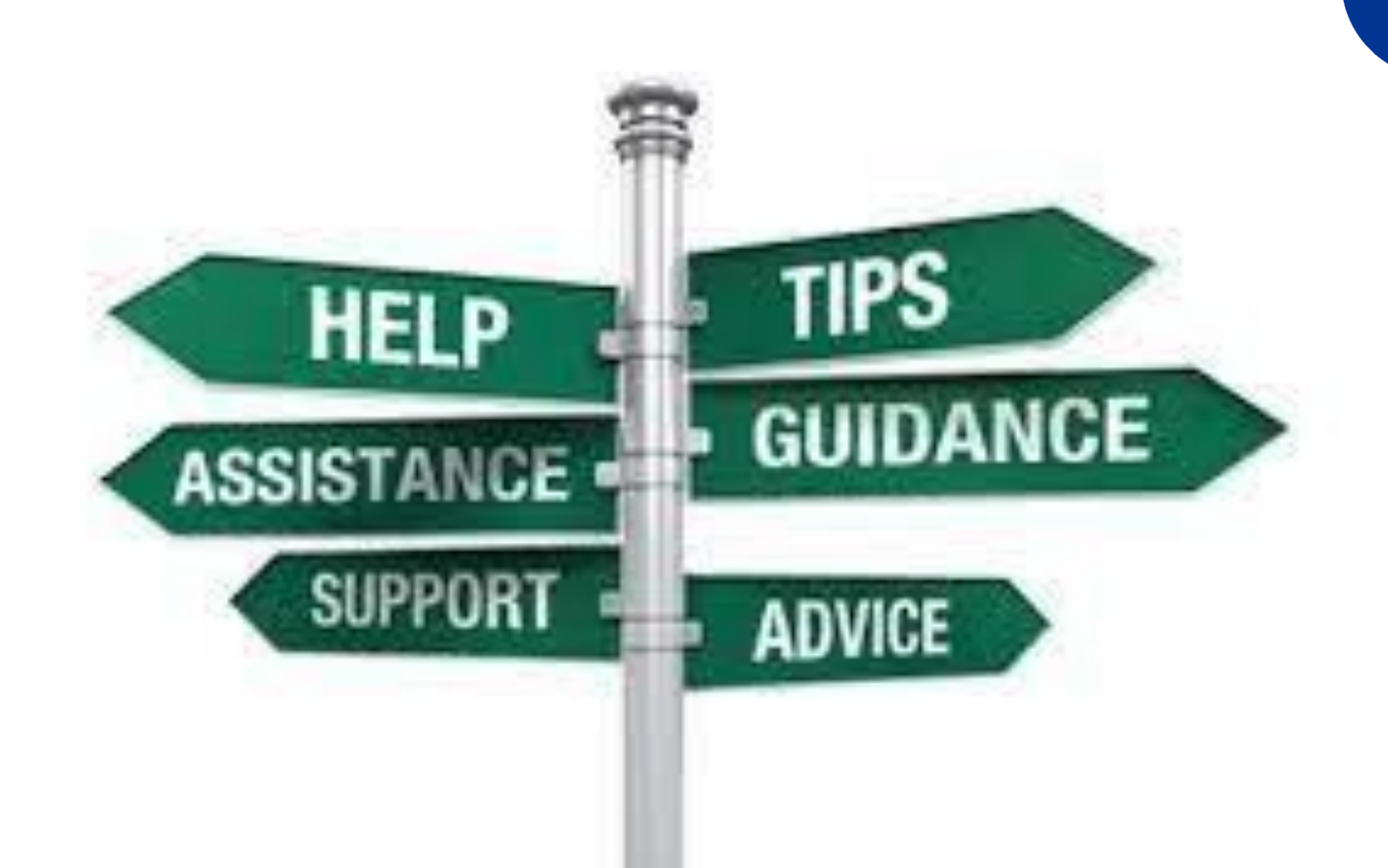

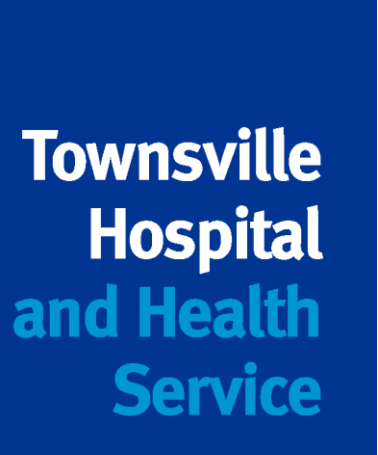

# Immunisation AIR and Proda update

Anna Baccari – Public Health Nurse TPHU Melanie West – Outreach Immunisation Nurse TPHU

# Aims/objectives:

# Immunisation updates: Bexsero Prevenar 13/Pneumovax 23 Hepatitis A Immunisation catch up resources

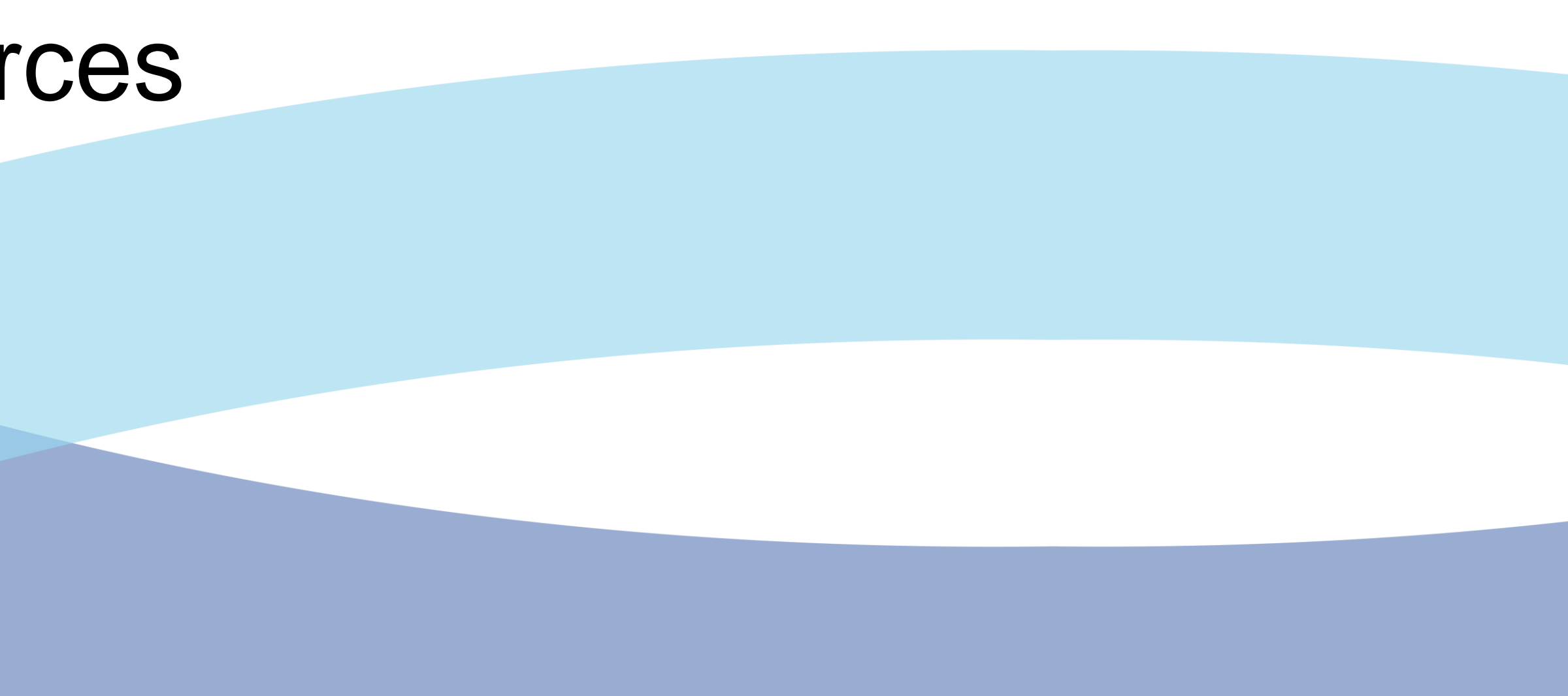

# Recommended does NOT equal funded

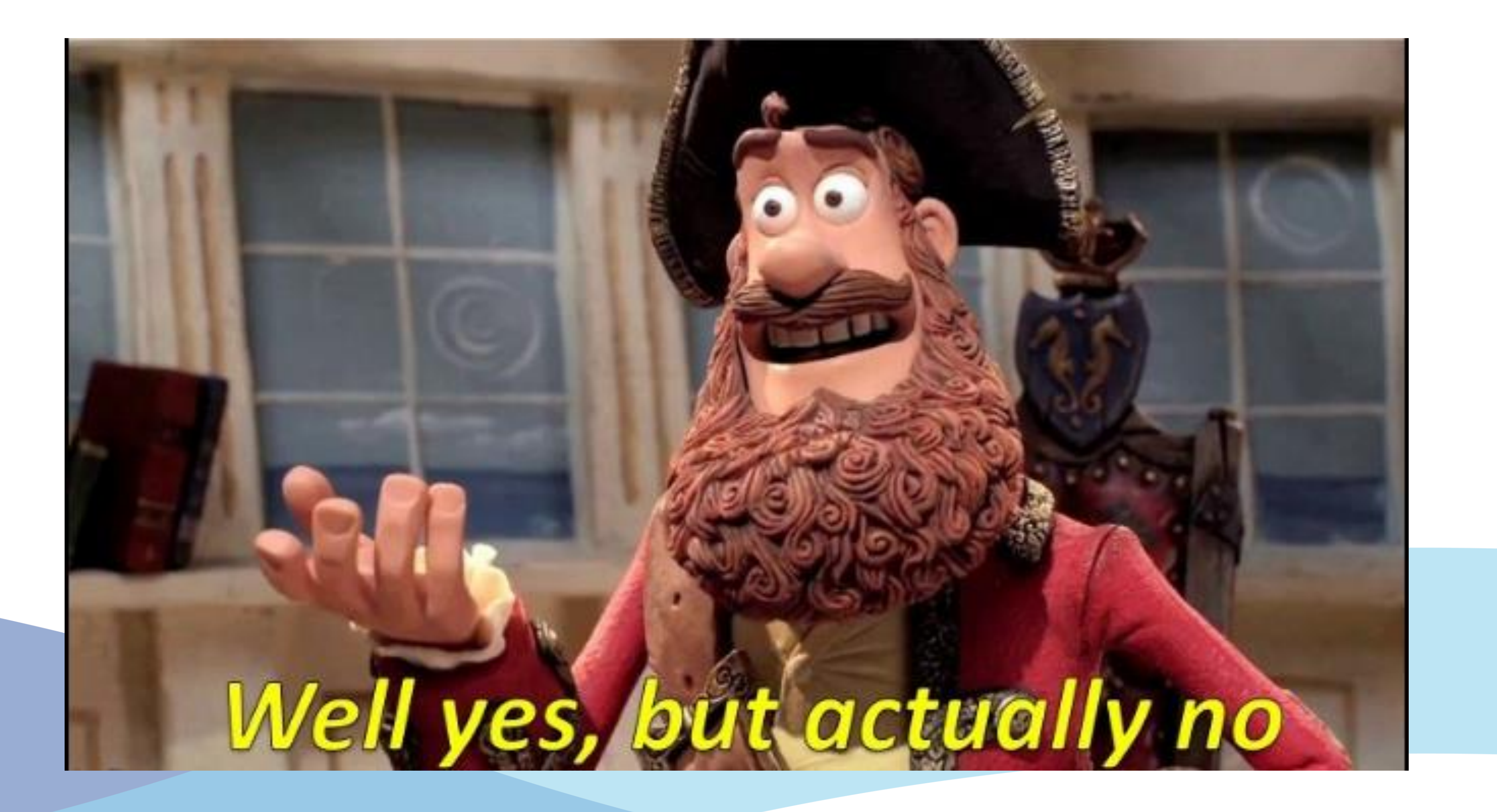

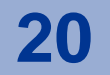

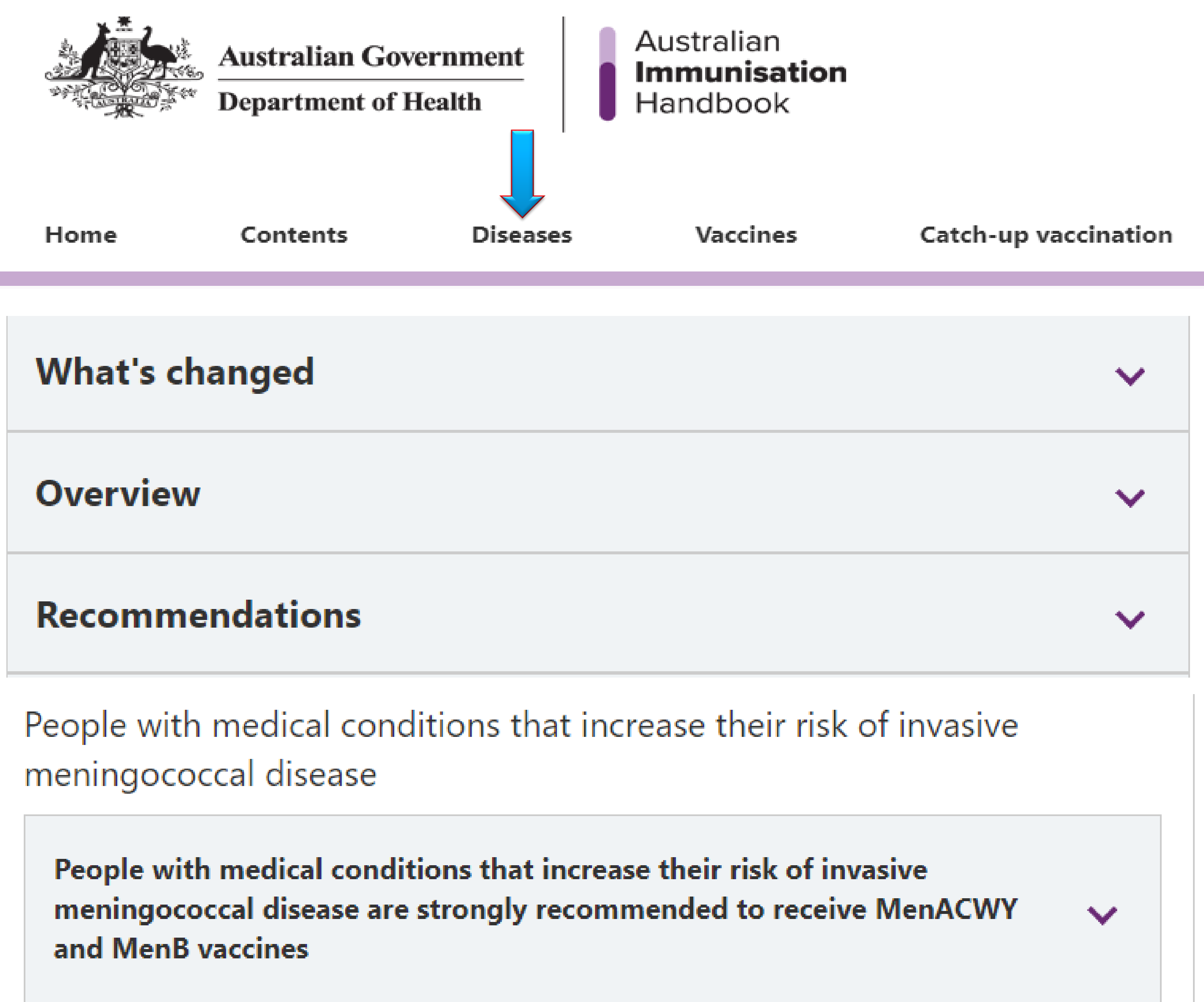

#### Resources

Enter your search te

## To search the Immunisation Handbook

- Use the Diseases section
- Click on the relevant disease
- Go to the recommendations section
- Find the recommendation that pertains to the information you require.

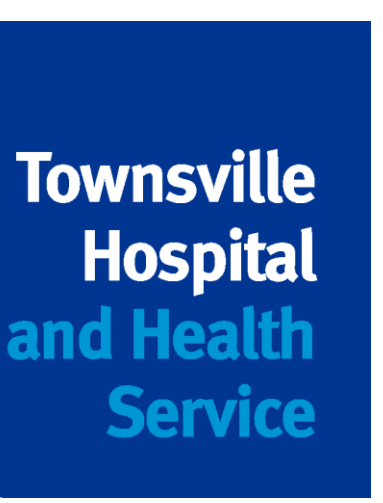

Slide 21

# Meningococcal B vaccine - Bexsero®

| Eligible group                                                           |                                          | Given at age          | Number of doses<br>recommended and funde                    |
|--------------------------------------------------------------------------|------------------------------------------|-----------------------|-------------------------------------------------------------|
| Aboriginal and Torres Strait                                             | Who are healthy                          | 2, 4 and 12 months    | 2 (primary) + 1 (booster) = 3                               |
| Islander children                                                        | With certain medical<br>risk conditions* | 2, 4, 6 and 12 months | 3 (primary) + 1 (booster) = 4                               |
| Any individual with a medical of with increased risk of invasive disease | condition* associated<br>meningococcal   | n/a                   | Depends on age <sup>^</sup> and previou vaccination history |

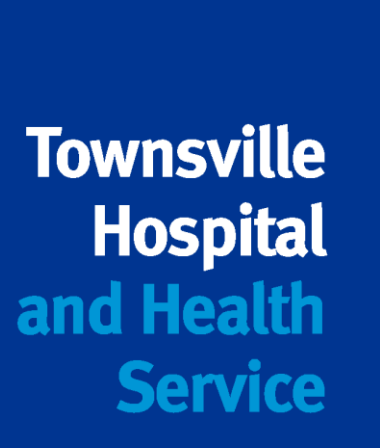

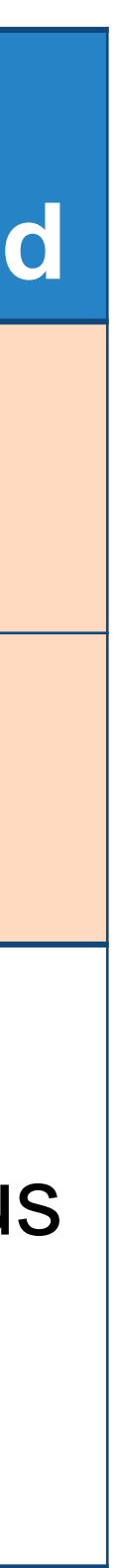

# Meningococcal B vaccine - Bexsero®

- Catch-up available until 30 June 2023 for all Aboriginal and **Torres Strait Islander children <2 years of age (up to 23** months).
- Bexsero® is not assessed under No Jab No Pay.

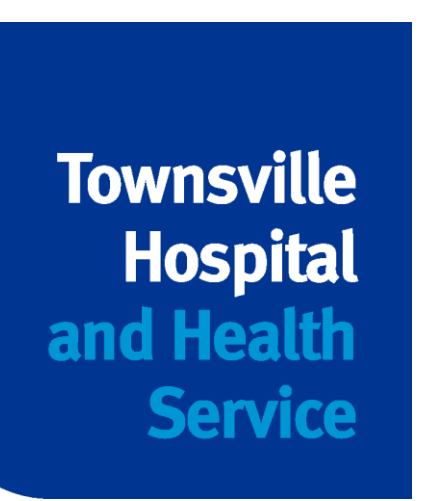

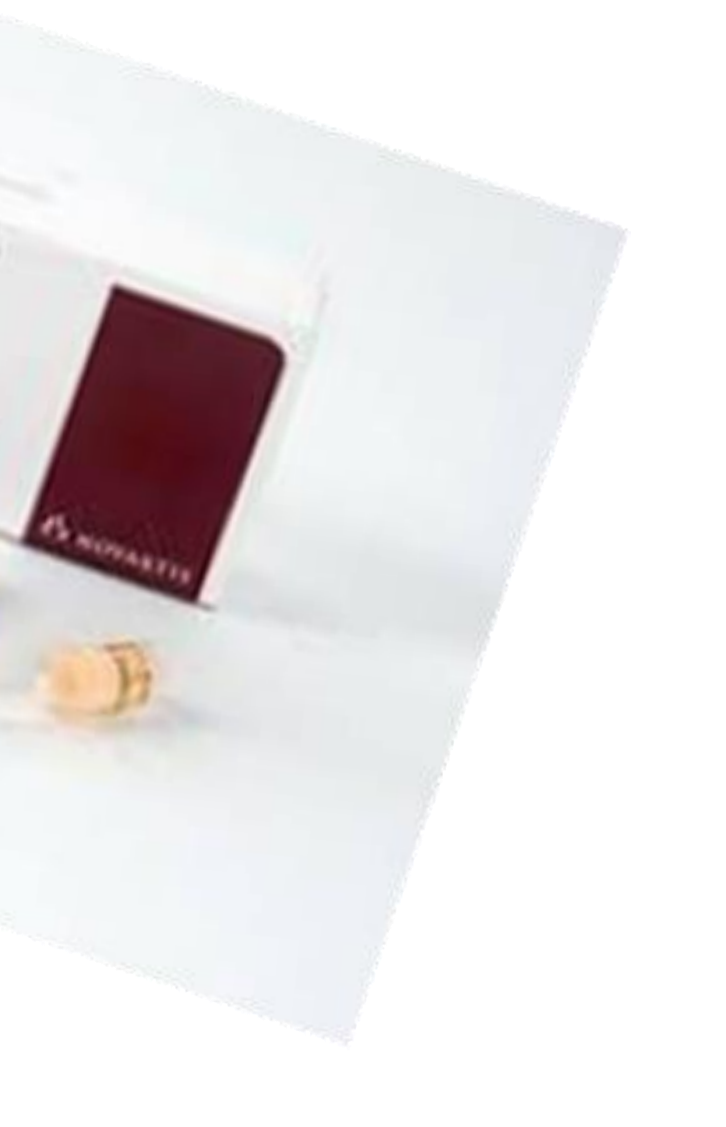

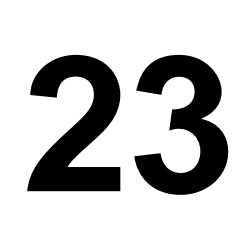

# Meningococcal disease – medical risk conditions **Eligibility criteria**

- properdin deficiency.
- complement component C5).
- Functional or anatomical asplenia, including sickle cell disease or other haemoglobinopathies, and congenital or acquired asplenia.

Course can be given from 6 weeks of age.

Dose numbers depends on what age a person is diagnosed.

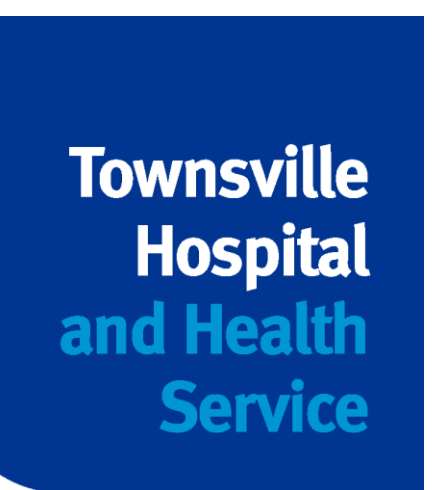

• Defects in, or deficiency of, complement components, including factor H, factor D or

• Current or future treatment with eculizumab (a monoclonal antibody directed against

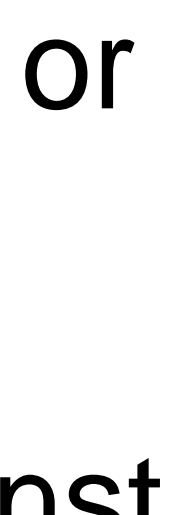

|                                                          |                                                                                                    |                                                 | ALL CHILDREN                                                                                                 | Additional                                                 | vaccines for:                                    |                          | IMPORTANT NOTES                                                                                                    |                          |
|----------------------------------------------------------|----------------------------------------------------------------------------------------------------|-------------------------------------------------|----------------------------------------------------------------------------------------------------|------------------------------------------------------------|--------------------------------------------------|--------------------------|----------------------------------------------------------------------------------------------------|--------------------------|
| AGE                                                      | DISEASE                                                                                                    | VACCINE BRAND                                   | (incl. Aboriginal<br>and Torres Strait<br>Islander children<br>and Children<br>with medical risk<br>factors) | Aboriginal<br>and Torres<br>Strait<br>Islander<br>children | Children<br>born with<br>medical<br>risk factors | METHOD<br>& SITE         | <ul> <li>Note applies to all children</li> <li>Note applies to Aboriginal and Torres Strait<br/>Islander children</li> <li>Note applies to children born with medical<br/>risk factors</li> </ul> | Towr<br>Ho<br>and H<br>S |
| IMPORTANT:                                               | Children diagnosed with medical risk factors for invasive meningococcal disease are funded to receive multiple doses of Meningococcal ACWY (Nimenrix) and<br>Meningococcal B (Bexsero) vaccine. The number and timing of doses is dependent on the age at diagnosis. Refer to the Meningococcal chapter of the Handbook for<br>number and timing of doses. |                                                 |                                                                                                    |                                                            |                                                  |                          |                                                                                                    |                          |
| Birth                                                    | Hepatitis B                                                                                                    | H-B-VaxII paediatric<br>OR Engerix B paediatric | •                                                                                                    |                                                            |                                                  | IM / AL thigh            | <ul> <li>Give within 24 hours of birth. Can be given<br/>up to 7 days after birth</li> </ul>                                                                                                    |                          |
|                                                          | Tuberculosis                                                                                                    | BCG R                                           |                                                                                                    |                                                            |                                                  | Intradermal /<br>Deltoid | Aged <5 years living in Aboriginal and<br>Torres Strait Islander communities. For<br>further information regarding eligibility<br>search 'BCG vaccination' on the Queensland<br>Health website    |                          |
|                                                          | DTPa-hepB-IPV-Hib                                                                                                    | Infanrix Hexa 🖪                                 | •                                                                                                    |                                                            |                                                  | IM / AL thigh            |                                                                                                    |                          |
| 2 months                                                 | Pneumococcal                                                                                                    | Prevenar 13                                     | •                                                                                                    |                                                            |                                                  | IM / AL thigh            |                                                                                                    |                          |
| (can be given<br>from 6 weeks)<br>AND<br><b>4 months</b> | Rotavirus                                                                                                    | Rotarix                                         | •                                                                                                    |                                                            |                                                  | Oral / By mouth          | • First dose must be given <15 weeks of age. Second dose must be given <25 weeks of age. Check Rotarix wheel for timing of vaccination                                                            |                          |
|                                                          | Meningococcal B                                                                                                    | Bexsero                                         |                                                                                                    |                                                            |                                                  | IM / AL thigh            |                                                                                                    |                          |
|                                                          | DTPa-hepB-IPV-Hib                                                                                                    | Infanrix Hexa 🖪                                 | •                                                                                                    |                                                            |                                                  | IM / AL thigh            |                                                                                                    |                          |
| 6 months                                                 | Meningococcal B                                                                                                    | Bexsero                                         |                                                                                                    |                                                            |                                                  | IM / AL thigh            | Aboriginal and Torres Strait Islander<br>children with medical risk factors for IMD<br>(see Handbook)                                                                                             |                          |
|                                                          | Pneumococcal                                                                                                    | Prevenar 13                                     |                                                                                                    |                                                            | •                                                | IM / AL thigh            | <ul> <li>Medical risk factors for invasive<br/>pneumococcal disease (IPD) (see<br/>Handbook)</li> </ul>                                                                                           |                          |

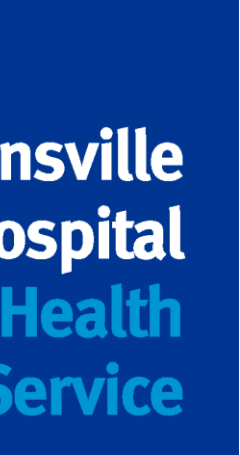

### Hepatitis A vaccine - Vaqta<sup>®</sup> Paediatric

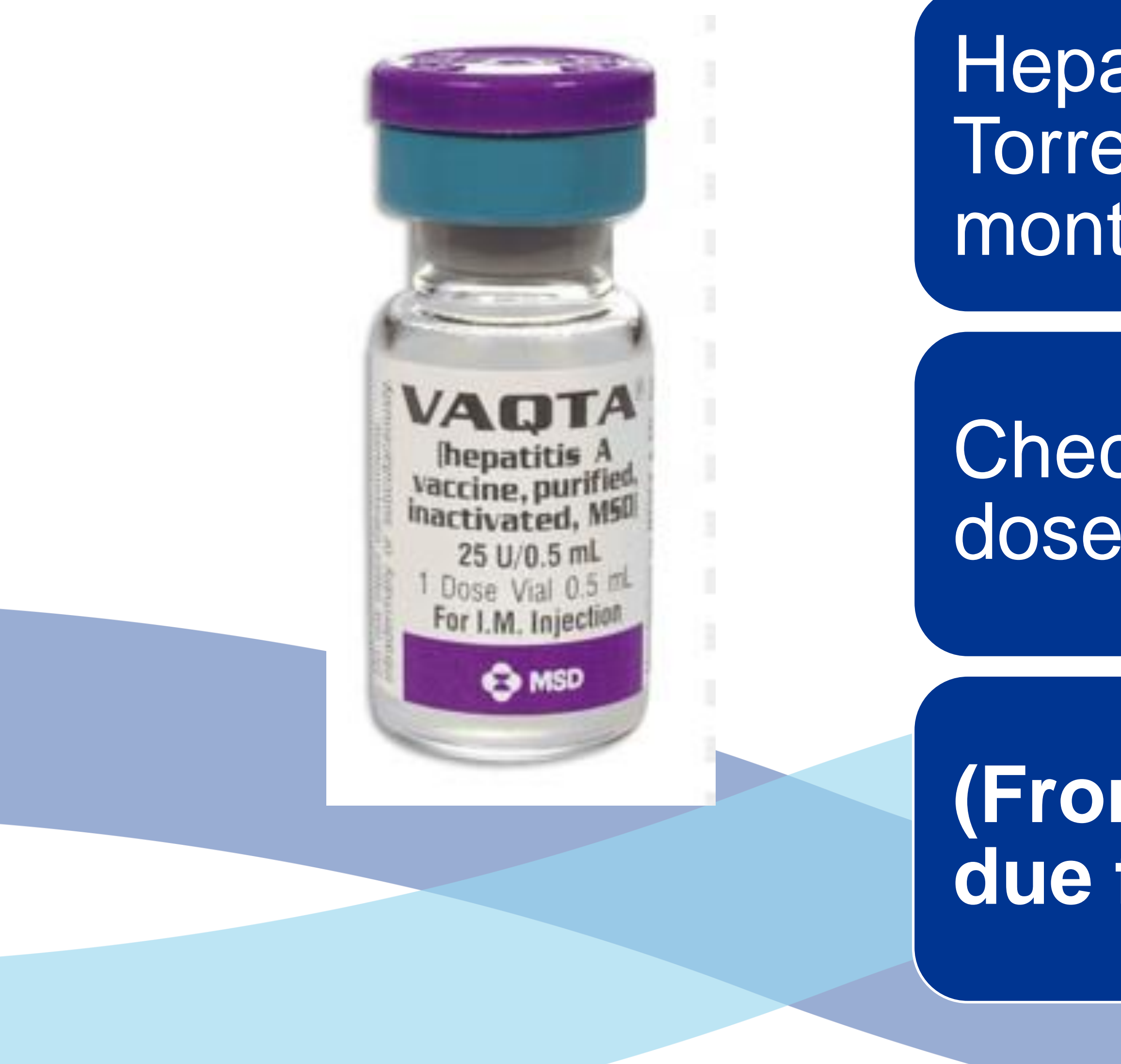

Hepatitis A given to Aboriginal and Torres Strait Islander Children at 18 months and 4 years.

Check first that they have not had two doses already

(From Jan 2023 = most 4 yo will be due for dose 2)

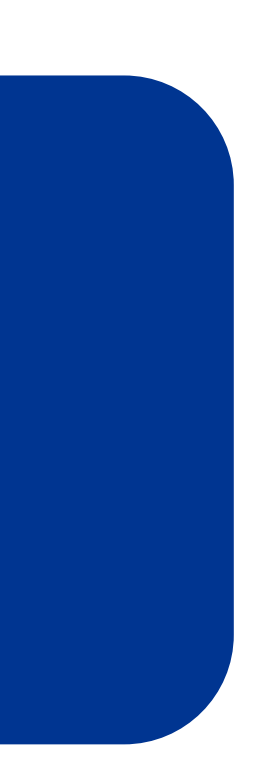

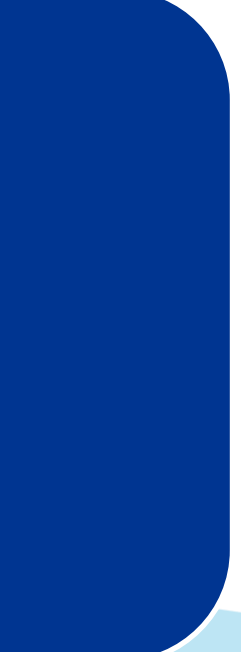

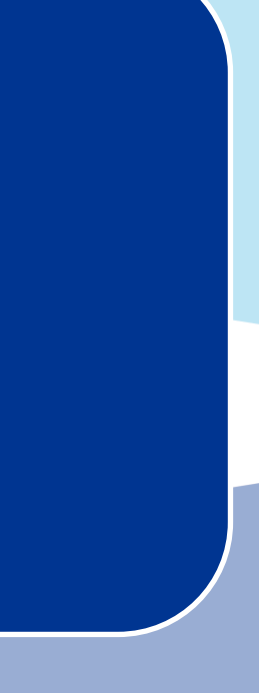

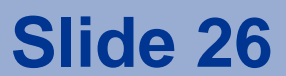

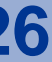

# **Pneumococcal vaccines - children**

| Eligible group                                    | Vaccine                                | Given at                                 | Number of doses<br>recommended and<br>funded |     |  |
|---------------------------------------------------|----------------------------------------|------------------------------------------|----------------------------------------------|-----|--|
| All non-Indigenous children                       | 13vPCV                                 | 2, 4 and 12 months                       | 3 (2 +1)                                     |     |  |
|                                                   | 13vPCV                                 | 2, 4, 6 and 12 months                    | 4 (3                                         | +1) |  |
| Aboriginal and Torres Strait<br>Islander children | 23vPPV                                 | 4 years                                  | 1                                            |     |  |
|                                                   | (living in QLD, NT, WA<br>and SA only) | 5-10 years after first dose of<br>23vPPV | 1 2 only^                                    |     |  |

## <sup>^</sup>The number of lifetime doses of 23vPPV is 2 doses

- 1st dose at 4 years of age and at a minimum of 2 months after a 13vPCV dose
- 2nd dose at least 5 years after the 1st 23vPPV dose

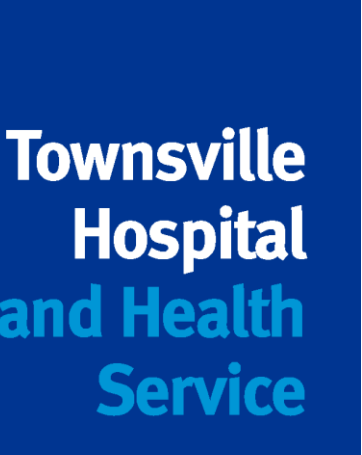

| Pneumococcal vaccines - adults                          |         |                                          |                                                |        |  |  |  |
|---------------------------------------------------------|---------|------------------------------------------|------------------------------------------------|--------|--|--|--|
| Eligible group                                          | Vaccine | Given at                                 | ven at Number<br>doses<br>recommen<br>and fund |        |  |  |  |
| All non-Indigenous aged ≥70 years                       | 13vPCV  | 70 years                                 | 1                                              |        |  |  |  |
|                                                         | 13vPCV  | 50 years                                 |                                                | 1      |  |  |  |
| Aboriginal and Torres Strait Islander<br>aged ≥50 years |         | 2-12 months after 13vPCV<br>dose         | 1                                              |        |  |  |  |
|                                                         | ZJVFFV  | 5-10 years after previous<br>23vPPV dose | 1                                              | 2 Only |  |  |  |

\* Allow for 12 month minimum interval between 23vPPV and 13vPCV doses; can be given concurrently with other vaccines, e.g. influenza

<sup>^</sup>The number of lifetime doses of 23vPPV is 2 doses

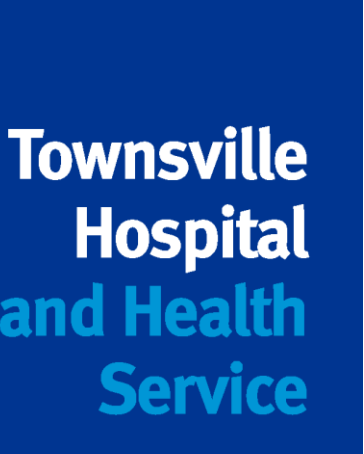

# Pneumococcal vaccines – Of Note

## **Children:**

- Only 3 doses of 13vPCV are assessed under *No Jab No Pay*.
- Catch-up is funded as per recommendations

Table. Catch-up schedule for 13vPCV for Aboriginal and Torres Strait Islander children living in NT, Qld, SA or WA ONLY, and children from all states/territories with risk condition(s) for pneumococcal disease, aged (health.gov.au)

## Adults:

- Prevenar 13 and Pnuemovax 23 are different vaccines
- Not everyone is funded.
- Recommended does not mean funded  $\bullet$

The number of lifetime doses of 23vPPV is 2 doses.

29

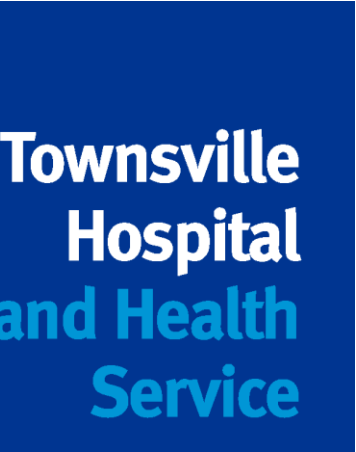

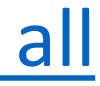

| Schedule    | Date given      | Immunisation                                               | Brand name    |
|-------------|-----------------|------------------------------------------------------------|---------------|
| 2 months    | 26 May 2021     | Diphtheria Tetanus Pertussis Hib Hepatitis B Poliomyelitis | Infanrix Hexa |
|             |                 | Pneumococcal                                               | Prevenar 13   |
|             |                 | Rotavirus                                                  | Rotarix       |
| 4 months    | 08 Sep 2021     | Diphtheria Tetanus Pertussis Hib Hepatitis B Poliomyelitis | Infanrix Hexa |
|             |                 | Pneumococcal                                               | Prevenar 13   |
|             | S'(             | Rotavirus                                                  | Rotarix       |
| 6 months    | 08 Nov 2021     | Diphtheria Tetanus Pertussis Hib Hepatitis B Poliomyelitis | Infanrix Hexa |
| 12 months   | 08 Nov 2021     | Pneumococcal                                               | Prevenar 13   |
| Other       | 26 May 2021     | Meningococcal B                                            | Bexsero       |
|             | 08 Sep 2021     | Meningococcal B                                            | Bexsero       |
|             | 08 Nov 2021     | Meningococcal B                                            | Bexsero       |
| Nort NUD in |                 |                                                            | Deterrit      |
|             | numsation/s due | (0)                                                        | Date due      |
| Measles Mur | nps Rubella     |                                                            | 08 Apr 2022   |
| Meningococo | al ACWY         | CHO)                                                       | 08 Apr 2022   |
| Notice/s    |                 |                                                            |               |

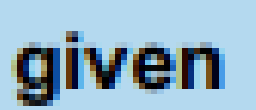

# **Pneumococcal vaccines – medical risk conditions**

## Conditions

Previous episode of invasive pneumococcal disease

Children born less than 28 weeks gestation

Trisomy 21

Functional or anatomical asplenia, including sickle cell disease or congenital or acquired asplenia

Immunocompromising conditions, including, congenital or acquired malignancies, solid organ transplant, haematopoietic stem cell trar

Proven or presumptive cerebrospinal fluid leak, including, cochlear suppurative lung disease, bronchiectasis and cystic fibrosis, chron

Chronic renal disease – relapsing or persistent nephrotic syndrome <30ml/min; stage 4 or 5 disease). \*Funded under the NIP for eGFI on dialysis)

Cardiac disease, including, congenital heart disease, coronary arte

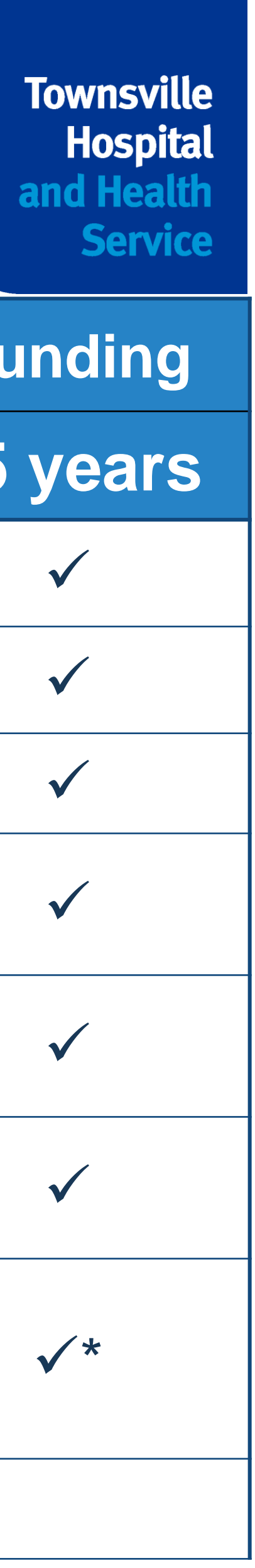

|                                                                                      | Eligibility for NIP fund |              |
|--------------------------------------------------------------------------------------|--------------------------|--------------|
|                                                                                      | <5 years                 | >5 ye        |
|                                                                                      | $\checkmark$             | $\checkmark$ |
|                                                                                      | $\checkmark$             | $\checkmark$ |
|                                                                                      | $\checkmark$             | ✓            |
| other haemoglobinopathies,                                                           | $\checkmark$             | ✓            |
| d immune deficiency, haematological nsplant, HIV infection                           | $\checkmark$             | ✓            |
| r implants, intracranial shunts,<br>nic lung disease in preterm infants              | $\checkmark$             | $\checkmark$ |
| e, chronic renal impairment (eGFR<br><i>R &lt;15mL/min only (including patient</i> s | ✓ *                      | √*           |
| ery disease, heart failure                                                           | $\checkmark$             |              |

# **Pneumococcal vaccines – medical risk conditions**

## Notes:

- 1 dose of 13vPCV
- 2 doses of 23vPPV

The number of lifetime doses of 23vPPV is 2 doses. the Handbook for advice.

conditions). List of conditions will be in the Handbook. eligible for funded vaccine.

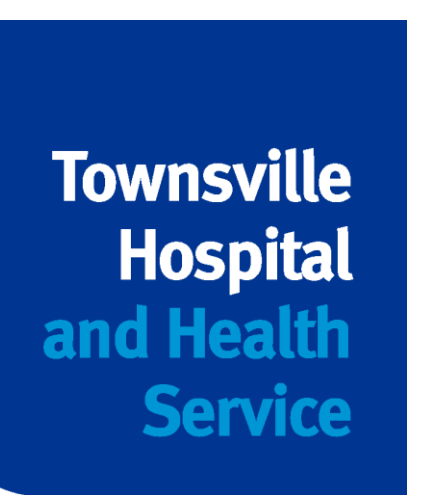

- An individual with newly identified medical risk conditions should receive:
- Minimum intervals between doses of pneumococcal vaccines apply check
- Single list of conditions has been created (no longer Category A or Category B Not all conditions listed in the *Handbook* as a medical risk condition will be

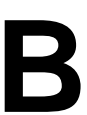

# **Scenario #1**

Not Indigenous; no risk factors

Pa

 $\mathbf{O}$ 

| Name                   | Mr Joe Green               |  |
|------------------------|----------------------------|--|
| Date of birth          | 01/04/1952                 |  |
| Presents on            | 26/05/2022                 |  |
| Age                    | 70 years                   |  |
| st vaccination history |                            |  |
| 01/05/2017             | Fluad Quad<br>Pneumovax 23 |  |
| ccination plan         |                            |  |
| n presentation         |                            |  |
|                        |                            |  |

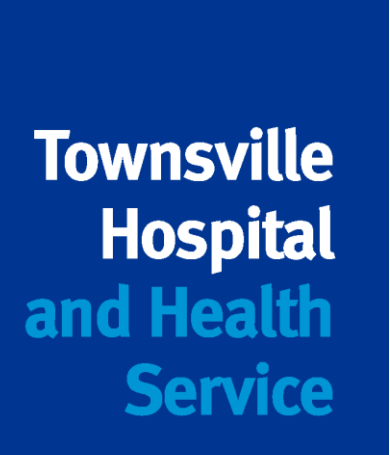

# Scenario #1 and the answer is...

Not Indigenous; no risk factors

Pa

Vac

| Name                  | Mr Joe Green                        |  |
|-----------------------|-------------------------------------|--|
| Date of birth         | 01/10/1952                          |  |
| <b>Presents on</b>    | 26/05/2022                          |  |
| Age                   | 70 years                            |  |
| t vaccination history |                                     |  |
| 01/05/2017            | Fluad Quad<br>Pneumovax 23 (dose 1) |  |
| cination plan         |                                     |  |
| On presentation       | Zostavax<br>Drovopor 12             |  |
| 26/05/2022            | Influenza vaccine                   |  |

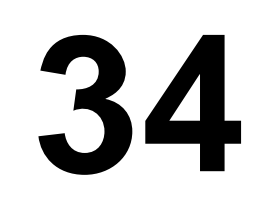

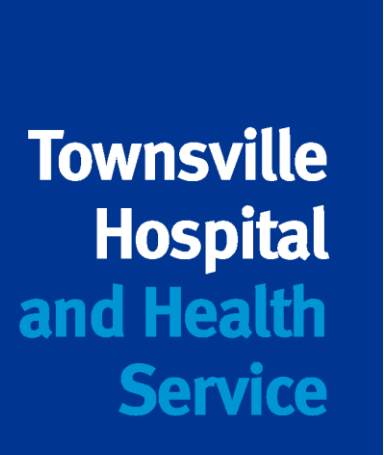

# **Scenario #2**

**Aboriginal and Torres Strait** Islander; with risk factors

Me

Past vac

No past hi

Vaccinat

| Name           | Name Ms Kath Moreton              |  |
|----------------|-----------------------------------|--|
| Date of birth  | 01/05/1972                        |  |
| Presents on    | 26/05/2022                        |  |
| Age            | 50 years                          |  |
| dical history  | Recent diagnosis of renal disease |  |
| cination histo | ory                               |  |
| istory of 13vP | CV or 23vPPV                      |  |
| ion plan       |                                   |  |
|                |                                   |  |
|                |                                   |  |
|                |                                   |  |
|                |                                   |  |

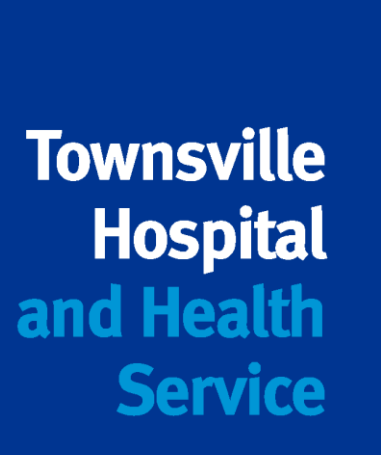

# **Scenario #2** and the answer is...

**Aboriginal and Torres Strait** Islander; with risk factors

|                                     |                                                        | To  |  |
|-------------------------------------|--------------------------------------------------------|-----|--|
|                                     |                                                        | anc |  |
| Name                                | Ms Kath Moreton                                        |     |  |
| Date of birth                       | 01/05/1972                                             |     |  |
| <b>Presents on</b>                  | 26/05/2022                                             |     |  |
| Age                                 | 50 years                                               |     |  |
| Medical history                     | Recent diagnosis of renal disease<br>eGFR < 15 mL/min  |     |  |
| Past vaccination                    | history                                                |     |  |
| No past history of 13vPCV or 23vPPV |                                                        |     |  |
| Vaccination plan                    |                                                        |     |  |
| 26/05/2022                          | Prevenar 13 (single dose)<br>FluQuadri (or equivalent) |     |  |
| 26/09/2022                          | Pneumovax 23 (dose 1)                                  |     |  |
| 26/10/2027                          | Pneumovax 23 (dose 2)                                  | 36  |  |

Pas

No

Va

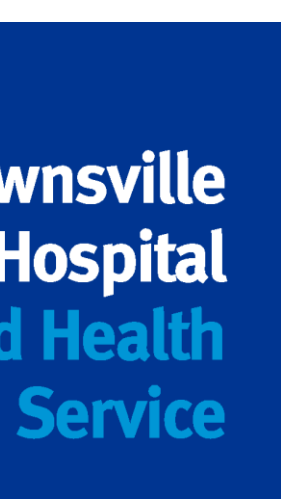

# **Scenario #3** Dat Age at 2 **Past vaccination** 27/01/2021 (age 31/01/2022 (age 1 **Proposed catch-**26 **Aboriginal and Torres Strait** Islander; no risk factors 26 2 22 22

| Name        | Joel Hooper                                  |
|-------------|----------------------------------------------|
| te of birth | 22/10/2020                                   |
| 6/05/2022   | 19 months                                    |
| history     |                                              |
| 3 months)   | Infanrix Hexa, Prevenar 13, Bexsero, Rotarix |
| 5 months)   | Infanrix Hexa, Prevenar 13, Bexsero          |
| up (from 2  | 6 <b>/05/2022)</b>                           |
| 6/05/2022   |                                              |
| 6/07/2022   |                                              |
| 6/09/2022   |                                              |
| 2/10/2023   |                                              |
| 2/10/2028   |                                              |

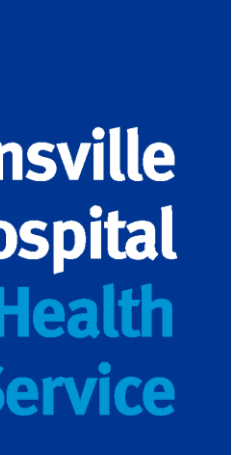

# Scenario #3 and the answer is..

### A

Past vaccinatio

27/01/21

31/01/2

**Proposed catc** 

26/05/202

26/07/202

26/11/2022

22/10/2

26/10/2

Aboriginal and Torres Strait Islander; no risk factors

|                    |                                                                       | Town                                                                |
|--------------------|-----------------------------------------------------------------------|---------------------------------------------------------------------|
| Name               | Joel Hooper                                                           | Ho<br>and H                                                         |
| Date of birth      | 22/10/2020                                                            | S                                                                   |
| ge at 26/05/2022   | 19 months                                                             |                                                                     |
| on history         |                                                                       |                                                                     |
| 1 (age 3½ months)  | Infanrix Hexa, Prevenar 1                                             | 3, Bexsero, Rotarix                                                 |
| 2 (age 15 months)  | Infanrix Hexa, Prevenar 1                                             | 3, Bexsero                                                          |
| h-up (from 01/07/  | 2020)                                                                 |                                                                     |
| 2 (age 19 months)  | Infanrix Hexa (dose 3)<br>Prevenar 13 (dose 3)<br>MMR (dose 1)        | Nimenrix (dose 1)<br><b>Bexsero</b> (dose 3)<br>Fluarix Tetra (dose |
| 2 (age 21 months)  | MMRV (dose 2)<br><b>Prevenar 13</b> (dose 4)<br><b>Vaqta</b> (dose 1) | Fluarix Tetra (dose                                                 |
| 2 (age 2y 1 month) | Infanrix (dose 4)                                                     |                                                                     |
| 2024 (age 4 years) | Infanrix-IPV (dose 5)<br>Pneumovax 23 (dose 1)<br>Vaqta (dose 2)      |                                                                     |
| 2029 (age 9 years) | Pneumovax 23 (dose 2)                                                 | 20                                                                  |
|                    |                                                                       | JO                                                                  |

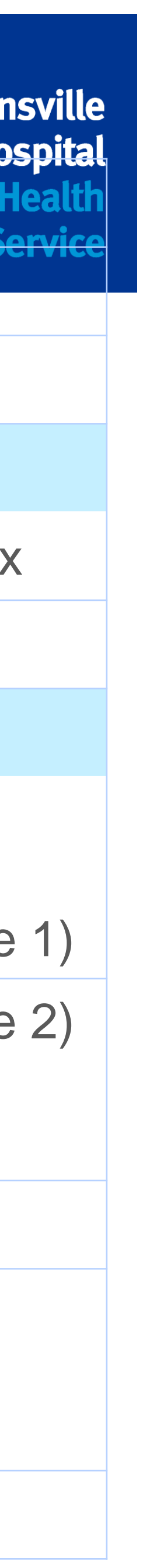

| Antigen                                  | (Enter dates given) |                                                                 |                  |               |                    |                            |
|------------------------------------------|---------------------|-----------------------------------------------------------------|------------------|---------------|--------------------|----------------------------|
| Infanrix Hexa<br>DTPa-hepB-IPV-Hib       | 27/01/21            | 31/01/22                                                        | 26/05/22         |               |                    |                            |
| Prevenar 13<br>13vPCV                    | 27/01/21            | 31/01/22                                                        | 26/05/22         |               |                    |                            |
| Rotavirus                                | 27/01/21            |                                                                 |                  |               |                    |                            |
| Bexsero<br>(Meningococcal B)             | 27/01/21            | 31/01/22                                                        | 26/05/22         |               |                    | lf fi<br>2 d<br>Pro<br>rec |
| Nimenrix<br>(MenACWY)                    | 26/05/22            |                                                                 |                  |               |                    | lfp                        |
| Priorix or<br>MMR II                     | 26/05/22            |                                                                 |                  |               |                    |                            |
| Priorix Tetra or<br>ProQuad<br>MMRV      |                     | 18mths                                                          |                  |               |                    |                            |
| VAQTA<br>Hepatitis A                     | *18mths             | *4yrs                                                           |                  |               |                    |                            |
| Act HIB                                  |                     |                                                                 |                  | *18mths       |                    |                            |
| Infanrix or<br>Tripacel<br>DTPa          |                     |                                                                 |                  | *18mths       |                    | Fo<br>Ne                   |
| Infanrix IPV or<br>Quadracel<br>DTPa-IPV |                     |                                                                 |                  |               | 4y<br>rs           | ٨                          |
| Pneumovax 23<br>23vPPV                   | 4yrs                |                                                                 |                  |               |                    |                            |
| Influenza                                | 26/05/22            | * Dose 2 in<br><b>first year</b> of<br>receiving flu<br>vaccine | F                |               | Funded             | for a<br>A1                |
| CATCH UP SCI                             | HEDULE (belo        | w record de                                                     | tails of what is | s due)        |                    |                            |
| Date                                     | Interval to r       | next dose                                                       |                  | V             | accines an         |                            |
| 26/07/2022                               | 2 months            |                                                                 | MMRV (D2)        | , Prev 13 (D4 | ), <u>vaqta</u> (l | J1),                       |
| 26/11/2022                               | 6 months from last  |                                                                 | Infanrix/Trip    | acel (D4)     |                    |                            |
| 22/01/2023                               | 4 yrs               |                                                                 | Infanrix IPV     | (D5), Pneum   | ovax 23 (I         | D <b>1</b> ), (            |
|                                          | Next due at 9 yrs   |                                                                 | Pneumovax        | : 23 (D2)     |                    |                            |

| Catch Up to 5 yrs of age                                                                                                    |  |
|----------------------------------------------------------------------------------------------------|--|
| Strict time parameters apply<br>check dosing wheel                                                                                                    |  |
| first dose given ≥12mths of age only<br>doses required, 8wks apart                                                                                                    |  |
| commended                                                                                                    |  |
| previous history of <u>MenC</u> vaccine not eligible<br>for this vaccine                                                                                                    |  |
|                                                                                                    |  |
|                                                                                                    |  |
|                                                                                                    |  |
|                                                                                                    |  |
| * Check Hib Table                                                                                                    |  |
| ar childran harn aftar 10/2011                                                                                                    |  |
| eed 6mths between dose 3 of                                                                                                    |  |
| eed 6mths between dose 3 of<br>Infanrix Hexa and dose 4 of DTPa                                                                                                    |  |
| eed 6mths between dose 3 of<br>Infanrix Hexa and dose 4 of DTPa<br>Veed 6 mths between doses 4 and<br>5 of DTPa containing vaccines                                                                                                    |  |
| eed 6mths between dose 3 of<br>Infanrix Hexa and dose 4 of DTPa<br>Veed 6 mths between doses 4 and<br>5 of DTPa containing vaccines                                                                                                    |  |
| eed 6mths between dose 3 of<br>Infanrix Hexa and dose 4 of DTPa<br>Veed 6 mths between doses 4 and<br>5 of DTPa containing vaccines<br>all children 6 mths to <5yrs and all<br>TSI children from 6 mths                                                   |  |
| eed 6mths between dose 3 of<br>Infanrix Hexa and dose 4 of DTPa<br>Veed 6 mths between doses 4 and<br>5 of DTPa containing vaccines<br>all children 6 mths to <5yrs and all<br>TSI children from 6 mths                                                   |  |
| eed 6mths between dose 3 of<br>Infanrix Hexa and dose 4 of DTPa<br>Veed 6 mths between doses 4 and<br>5 of DTPa containing vaccines<br>all children 6 mths to <5yrs and all<br>TSI children from 6 mths<br>ose Number<br>Fluarix Tetra (D2)               |  |
| eed 6mths between dose 3 of<br>Infanrix Hexa and dose 4 of DTPa<br>Veed 6 mths between doses 4 and<br>5 of DTPa containing vaccines<br>all children 6 mths to <5yrs and all<br>TSI children from 6 mths<br>ose Number<br>Fluarix Tetra (D2)               |  |
| eed 6mths between dose 3 of<br>Infanrix Hexa and dose 4 of DTPa<br>Veed 6 mths between doses 4 and<br>5 of DTPa containing vaccines<br>all children 6 mths to <5yrs and all<br>TSI children from 6 mths<br>Ose Number<br>Fluarix Tetra (D2)<br>Vagta (D2) |  |

### Aboriginal and Torres Strait Islander; no risk factors

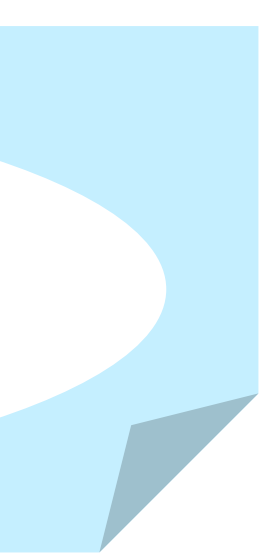

Townsville Hospital and Health Service

#### Immunisation Catch-Up worksheet All children < 10 yrs of age

| Name:                                    |    |
|------------------------------------------|----|
| Address:                                 |    |
| Medicare No:                             |    |
| low birth weight <                       |    |
| Overseas / Refu                          | ıç |
| Dose                                     |    |
| Antigen                                  |    |
| Infanrix Hexa                            |    |
| DTPa-hepB-IPV-Hib                        |    |
| 13vPCV                                   |    |
| Rotavirus                                |    |
| Nimenrix<br>MenACWY                      |    |
| Priorix or<br>MMR II<br>MMR              |    |
| Priorix Tetra<br>or ProQuad              |    |
| Act HIB                                  |    |
| Infanrix or<br>Tripacel<br>DTPa          |    |
| Infanrix IPV or<br>Quadracel<br>DTPa-IPV |    |
| Pneumovax23<br>23vPPV                    |    |
| Influenza                                |    |
| CATCH UP S                               | (  |
| Date                                     |    |
|                                          |    |

### NIP 2020 vaccine changes Quick tips

#### Aboriginal and/or Torres Strait Islander children:

#### Bexsero

- 2, 4 and 12 month schedule
- Catch up to < 2 years until June 2023.</li>

| Age at start of catch up | Doses required                                                                                                    |
|--------------------------|----------------------------------------------------------------------------------------------------|
| < 12 months              | 3 doses (8 weeks between doses 1 and 2; 3 <sup>rd</sup> dose<br>at 12 months of age or 8 weeks after the 2 <sup>rd</sup> dose<br>whichever is later) |
| > 12 months to < 2 yrs   | 2 doses (8 weeks apart)                                                                                                    |

#### **Hepatitis A**

- Dose one at 18 months
- Dose two at 4 years

#### Medical at Risk (MAR)

#### Meningococcal vaccines all ages:

Funding eligibility

- Eculizumab
- Asplenia
- Deficiency of complement components, including Factor H, factor D or properdin Deficiency

#### Bexsero and Nimenrix (Meningococcal ACWY) Medically at risk catch up:

| Age at start of vaccination | Dose requirements for people with an associated risk of meningococcal<br>disease                                                                  |
|-----------------------------|----------------------------------------------------------------------------------------------------|
| 6 weeks to 5 months         | 4 doses (8 weeks between doses; 4 <sup>th</sup> dose at 12 months of age or 8<br>weeks after the 3 <sup>rd</sup> dose whichever is later)         |
| 6 – 11 months               | 3 doses (8 weeks between doses 1 and 2; 3 <sup>rd</sup> dose at 12 months of age<br>or 8 weeks after the 2 <sup>rd</sup> dose whichever is later) |
| ≥ 12 months                 | 2 doses (8 weeks apart)                                                                                                    |

#### Service

|                                                                                   |                                                          |                                               | Date Today:    |                                         |                                                                                 |                                                                                             |  |
|-----------------------------------------------------------------------------------|----------------------------------------------------------|-----------------------------------------------|----------------|-----------------------------------------|---------------------------------------------------------------------------------|---------------------------------------------------------------------------------------------|--|
|                                                                                   |                                                          |                                               | Date of Birth: |                                         |                                                                                 |                                                                                             |  |
|                                                                                   |                                                          |                                               | Age:           |                                         |                                                                                 |                                                                                             |  |
| 2000gms Premature < 32 weeks     Image   Image       Image   Medical Risk Factors |                                                          | Aboriginal and/or Torres<br>Strait Islander * |                |                                         | * Use worksheet for Aboriginal<br>and/or Torres Strait Islander                 |                                                                                             |  |
| 1                                                                                 | 2                                                        | 3                                             | 4              | 5                                       |                                                                                 | COMMENTS                                                                                    |  |
| (Enter dates gi                                                                   | iven)                                                    |                                               |                |                                         |                                                                                 |                                                                                             |  |
| 2mths                                                                             | 4mths                                                    | 6mths                                         |                |                                         |                                                                                 |                                                                                             |  |
| 2mths                                                                             | 4mths                                                    | *6mths for<br>medical risk<br>factors         | 12mths         | *Catch Up to<br>Extra                   | 5 yrs of age, check Pneumococcal Table<br>dose at 6 mths if Med at Risk or ATSI |                                                                                             |  |
| 2mths                                                                             | 4mths                                                    |                                               |                |                                         | Strict Time parameters apply check<br>dosing wheel                              |                                                                                             |  |
| *12mths                                                                           |                                                          |                                               |                |                                         | lf p                                                                            | revious history of MenC vaccine not<br>eligible for this vaccine                            |  |
| 12mths                                                                            |                                                          |                                               |                |                                         |                                                                                 |                                                                                             |  |
|                                                                                   | 18mths                                                   |                                               |                |                                         |                                                                                 |                                                                                             |  |
|                                                                                   |                                                          |                                               | *18mths        |                                         |                                                                                 | *Check Hib Table                                                                            |  |
|                                                                                   |                                                          |                                               | *18mths        |                                         | For<br>mths<br>dose                                                             | Children born after 10/2014. Need 6<br>s between dose 3 of Infanrix Hexa and<br>e 4 of DTPa |  |
|                                                                                   |                                                          |                                               |                | 4yrs                                    | Ne                                                                              | ed 6 mths between doses 4 and 5<br>of DTPa containing vaccines                              |  |
| *4yrs                                                                             |                                                          |                                               |                | *Children Medically at Risk for IPD     |                                                                                 |                                                                                             |  |
| From<br>6mths<br>Dose 1                                                           | * Dose 2 in<br>first year of<br>receiving flu<br>vaccine |                                               |                | Funded for all children 6 mths to <5yrs |                                                                                 |                                                                                             |  |
| CHEDULE                                                                           | (below record                                            | d details of wh                               | nat is due)    |                                         |                                                                                 |                                                                                             |  |
| Interval to                                                                       | o next dose                                              |                                               |                | Vaccines and                            | Dos                                                                             | e Number                                                                                    |  |
| N                                                                                 | low                                                      |                                               |                |                                         |                                                                                 |                                                                                             |  |

40

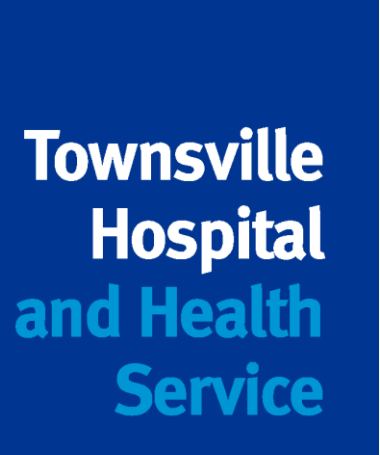

# **Points of interest**

- Covid vaccines can be given with any other vaccine
- and should be available again by 29/06/2022

41

# Online Immunisation modules are being revised by the Cunningham Centre

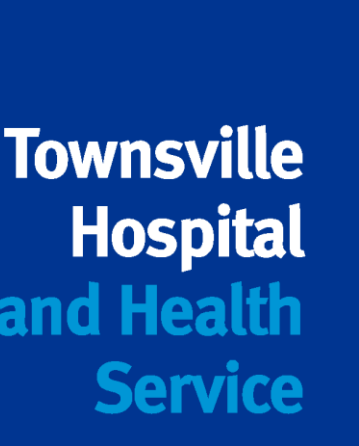

# Resources

All resources created can be shared with the group **Online calculator available on Handbook website: Catch-up Calculator | The Australian Immunisation Handbook (health.gov.au)** 

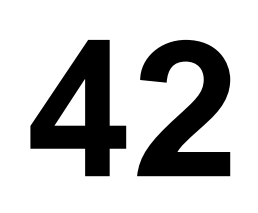

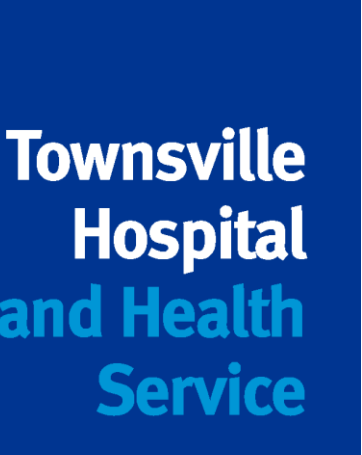

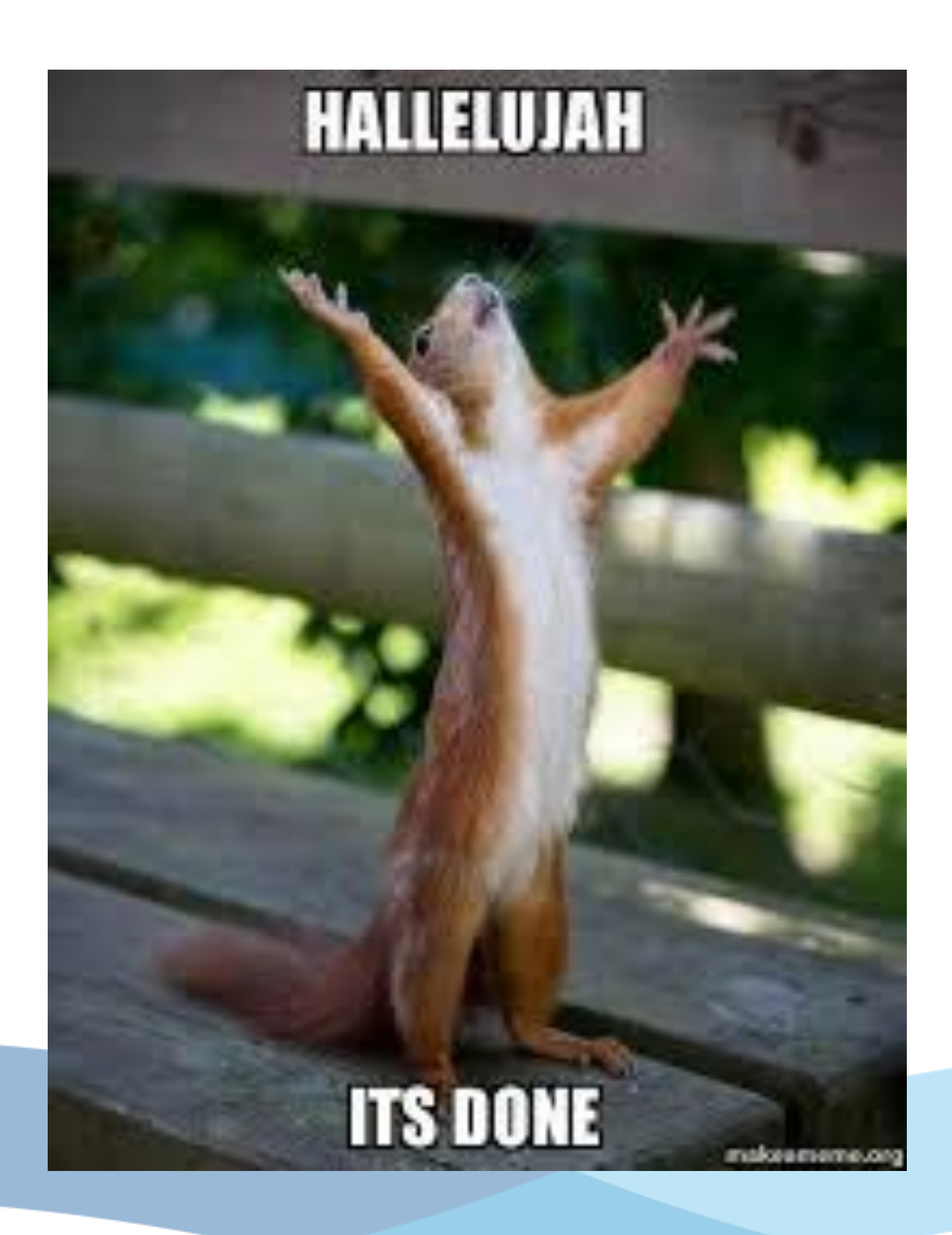

# Questions? Comments?

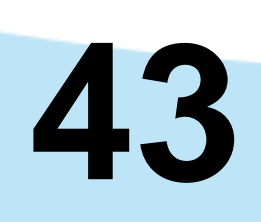

 Next Public Health Information Session **16 June 2022** 

**Bucket of Bugs:** Diphtheria, Meningococcal, **Monkey Pox and Flu Antivirals** 

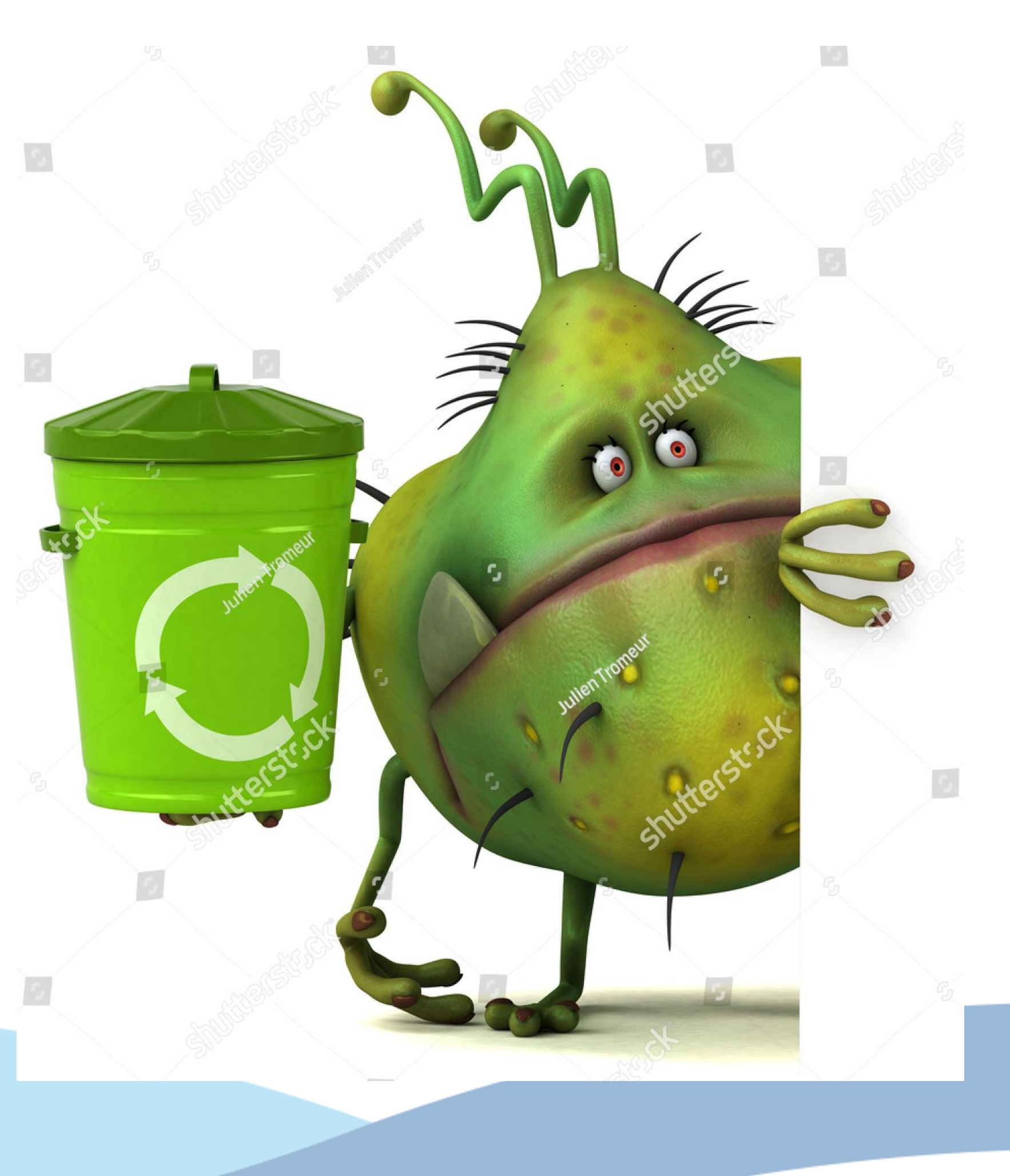

Slide 44

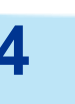